# User manual

Manuel d'utilisation Gebruikershandleiding Användar-handbok

# PhotoFrame™

| Benutzerhandbuch | Manuale per l'utent

# | Manual del usuario | Manual do usuário

9FF2

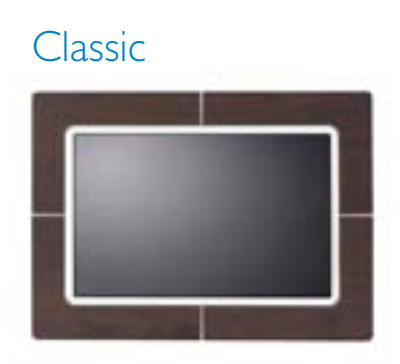

9FF2CWO

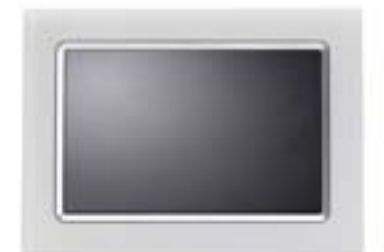

9FF2CMI

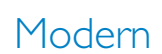

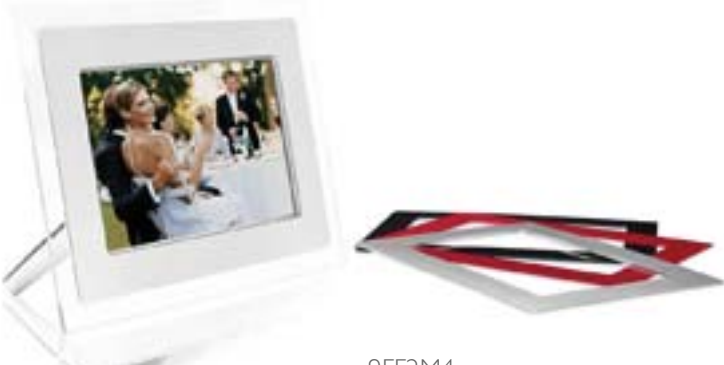

9FF2M4

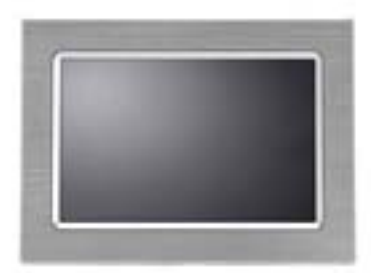

9FF2CME

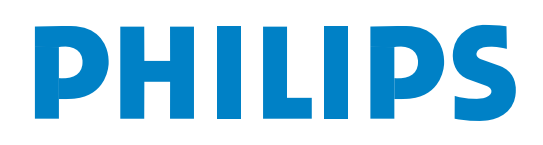

#### A. Primeros pasos

Contenido del paquete Instalación inicial Conexión de la fuente de alimentación Localización de los botones de control Encendido de PhotoFrame™ Selección del idioma Ajuste del reloj (hora y fecha) Reproducción de fotos desde la tarjeta de memoria

### B. Diversión con sus fotos

Modo Examinar Modo Presentación de diapositivas

#### C. Administración de fotos y álbumes

Acceso a las miniaturas y navegación por las mismas Acceso rápido a las miniaturas Selección de fotos: única y múltiples Menú Foto **Opción Copiar fotos Opción Eliminar fotos** Cómo rotar, ampliar y recortar **Opción Mover fotos** Efectos de fotos Marcos Menú Álbum Creación de un nuevo álbum de fotos Cómo cambiar el nombre del álbum Eliminación de un álbum Copia de un álbum d. Creación y administración de presentaciones de diapositivas Presentación de diapositivas Creación de una nueva presentación de diapositivas Reproducción de todos los álbumes o la presentación de diapositivas seleccionada Cómo agregar un álbum a la presentación de diapositivas Cómo quitar un álbum de la presentación de diapositivas Cómo cambiar el nombre a la presentación de diapositivas Eliminación de una presentación de diapositivas Secuencia de la presentación de diapositivas Efecto de transición Frecuencia Collage Color de fondo Cómo mostrar el reloj E. Configuración Brillo Idioma Tarjetas de memoria Aviso de evento

Creación de un nuevo aviso Cómo posponer Hora, fecha y reloj Encendido/apagado automático Inclinación automática Ajuste de sonido Estado

### F. Cómo obtener ayuda

Comprobación del estado de PhotoFrame™ Mantenimiento de PhotoFrame™ Mensajes de error Preguntas más frecuentes Solución de problemas Servicio y garantía

### G. Apéndice

Política de defectos de píxeles de Philips Regulación Especificaciones

### Introducción

Digital PhotoFrame<sup>™</sup> de Philips puede colocarse vertical u horizontalmente para ajustarse a las fotos en la pantalla. Su batería interna recargable le ofrece la libertad para llevarlo y mostrar las fotos sin el cable de alimentación. O puede colocarlo en cualquier lugar de una habitación para una visualización continua conectándolo a una toma de corriente.

# A. Primeros pasos

### Contenido del paquete

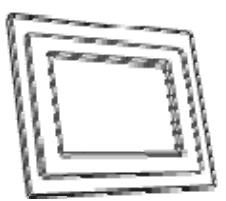

PhotoFrame™

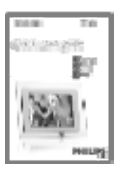

Guía rápida de instalación

Otros elementos necesarios

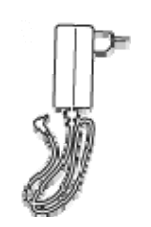

Adaptador de corriente

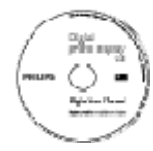

Manual del usuario y software de autoarranque en el CD

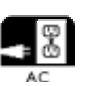

Toma de corriente

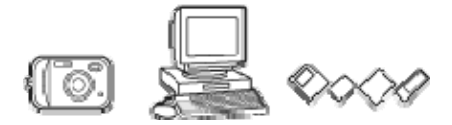

Fotos digitales en tarjeta de memoria o PC

Instalación inicial

#### Saque el contenido del paquete A. Conexión a una toma de corriente

- Conecte el cable de alimentación incluido de PhotoFrame<sup>™</sup> a una toma de corriente. La batería interna iniciará la carga y el LED de la batería cambiará a rojo y parpadeará. La carga durará unas 3 horas.
- B. Localización de los botones de control

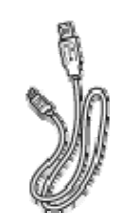

Cable USB a PC (enchufe macho tipo A)

Utilice PhotoFrame<sup>™</sup> presionando los botones de control en la parte posterior.

Reproducir/detener/reloj presentación de diapositivas Encender y apagar Control de navegación de 5 direcciones: arriba, abajo, izquierda, derecha y Aceptar Botón de reinicio Menú

• Los botones de control e instrucciones se muestran en la parte inferior de la pantalla del menú.

| Setup             |          | PHilips |
|-------------------|----------|---------|
| Options           |          |         |
| Brightness        | English  |         |
| Language          | Francais |         |
| Manage Memory     | Espanol  |         |
| Alarm             | Italiano |         |
| Set Time and Date | PycckNN  |         |
| Auto On/Off       | Chinese  |         |
| Status            | Japanese |         |
|                   | °.       | her.    |
|                   | 0        |         |

Control de navegación

Settings

C. Encendido de PhotoFrame™
 Presione el botón de encendido/apagado.

El LED de alimentación cambiará a azul y se reproducirá una presentación de diapositivas.

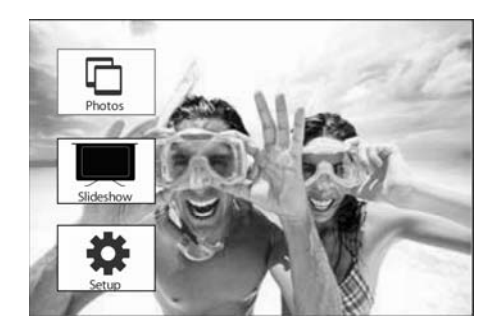

### D. Selección de su idioma preferido (idioma predeterminado: inglés)

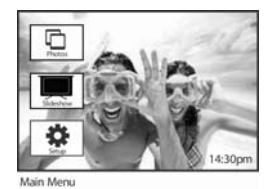

Presione el botón **menú** para acceder al menú principal.

Navegue **abajo** para resaltar el icono de **configuración**.

Navegue a la **derecha** o presione el botón Aceptar para acceder al menú de **configuración**.

#### Navegue **abajo** para ir a **Idioma.**

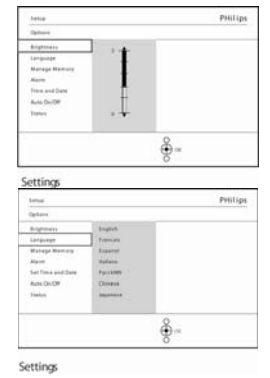

Navegue a la **derecha** para entrar en el menú **ldioma**.

Navegue **arriba** y **abajo** para seleccionar su idioma preferido (seleccione entre inglés, francés, español, italiano, alemán, ruso, chino y japonés). Presione el botón Aceptar para confirmar su selección. La nueva configuración tendrá efecto inmediatamente.

### E. Ajuste del reloj (hora y fecha)

Utilice esta función para ajustar la hora y la fecha de PhotoFrame™.

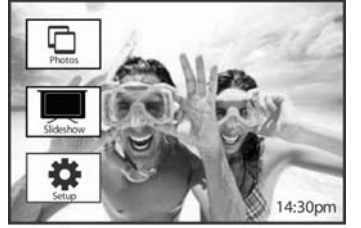

Presione el botón **menú** para acceder al menú principal.

Navegue **abajo** para resaltar el icono de **configuración**.

Navegue a la **derecha** para acceder a la configuración de Hora.

Navegue a la **derecha** o presione el botón **Aceptar** para acceder al menú de configuración.

| Setup                                                            |                     | PHilips |
|------------------------------------------------------------------|---------------------|---------|
| Options                                                          |                     |         |
| Brightness<br>Language<br>Memory Cand                            | New Alarm<br>Snooze |         |
| Alarm<br>Set Time and Date<br>Auto On/Off<br>Status<br>Auto Tilt | 1                   |         |

Setup O ptions

Navegue a la **derecha** y **abajo** para ir a **Hora**.

Navegue abajo hasta Reloj.

Navegue a la derecha y abajo para ir a Fecha.

#### Hora:

Navegue **arriba** y **abajo** para seleccionar la hora.

Navegue a la **izquierda** y a la **derecha** para moverse entre horas, minutos y AM/PM.

Presione el botón **Aceptar** para confirmar la selección.

### Fecha:

Navegue **arriba** y **abajo** para seleccionar la fecha.

Navegue a la izquierda y derecha para moverse entre días, meses y años.

Presione el botón Aceptar para confirmar la selección.

### **Reloj a pantalla completa**: Si desea utilizar PhotoFrame<sup>™</sup> como un reloj

Navegue **arriba** y **abajo** para seleccionar Reloj a pantalla completa.

Presione el botón **Aceptar** para confirmar la selección y aparecerá un reloj a pantalla completa Presione cualquier botón para regresar al modo Presentación de diapositivas

Presione **Reproducir presentación de diapositivas** para salir de este menú y reproducir la presentación de diapositivas

**NOTA:** la hora y fecha deben ajustarse antes que las funciones de Aviso de evento y Encendido y apagado automático.

### F. Reproducción de fotos desde la tarjeta de memoria

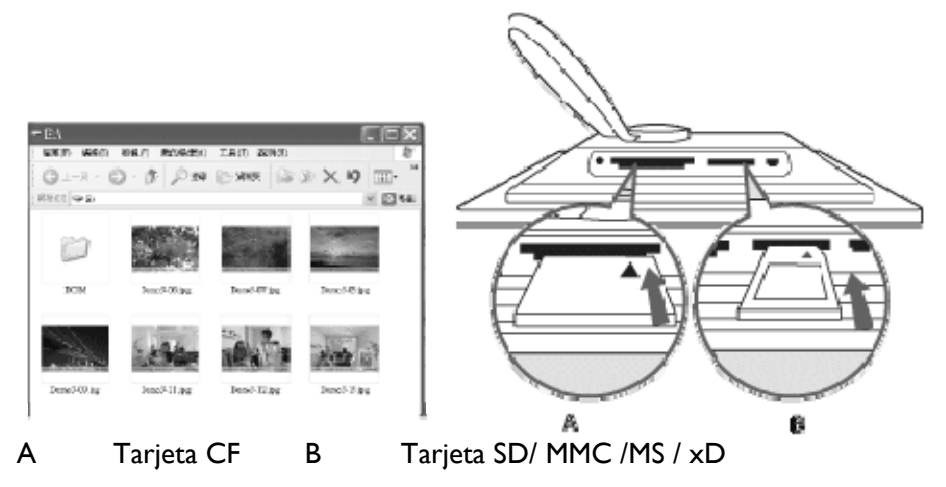

#### Inserción de una tarjeta de memoria:

- Inserte la tarjeta de memoria en la ranura de PhotoFrame™.
- Para una tarjeta Compact Flash, deslice la tarjeta con firmeza en la ranura más grande con la cara hacia ABAJO.
- Para tarjetas XD, SD, MMC o Memory Stick, deslice la tarjeta en la ranura más pequeña y con la cara hacia ARRIBA hasta que quede bloqueada en su posición. Tras unos segundos las fotos de la tarjeta de memoria aparecerán en la pantalla y se reproducirá una presentación de diapositivas.

Por favor, NO quite la tarjeta de memoria justo después de insertarla en PhotoFrame™ o cuando éste esté contando las fotos. Espere hasta que la pantalla esté estable.

#### Extracción de una tarjeta de memoria:

- Para quitar la tarjeta Compact Flash, tire de la tarjeta despacio.
- Para quitar la tarjeta XD, XD, SD, MMC o Memory Stick, presione la tarjeta de nuevo para desbloquearla y luego tire de ella.

**AVISO IMPORTANTE:** Philips PhotoFrame<sup>™</sup> no soporta memory stick Duo o PRO Duo incluso con adaptador

**Nota:** para copiar fotos de la tarjeta de memoria a PhotoFrame<sup>™</sup> lea la sección sobre la copia de fotos.

**Consejos:** - aumente la memoria de PhotoFrame<sup>™</sup> dejando insertada una tarjeta de memoria en su interior. Esto permite que se realicen las mismas funciones que en la memoria interna.

Se pueden utilizar dos ranuras de tarjetas de memoria al mismo tiempo; por tanto, una puede estar dedicada para la memoria extendida y la otra ranura para leer y copiar imágenes de la tarjeta de memoria de la cámara.

**Nota:** para poder eliminar fotos de la tarjeta de memoria, esta función debe estar permitida en la tarjeta. Para hacerlo, lea la sección "ConfiguraCión: Tarjeta de memoria".

### G. Copia de fotos desde el PC

### Para PC Windows (2000 & XP)

Para copiar fotos de PC a PhotoFrame™, instale el software PhotoFrame™ manageren el PC Para obtener más información sobre la instalación y sobre esta aplicación, siga las instrucciones en el manual del usuario en el CD

### Para sistemas Mac (OSX o posterior)

- Conecte PhotoFrame<sup>™</sup> al Mac mediante el cable USB. (Se reconocerá como un dispositivo de almacenamiento masivo.)

- Seleccione las fotos a transferir y cópielas directamente en el directorio raíz de PhotoFrame™. (Sólo soporta el formato JPG.)

- Desconecte el cable USB.

- Después de algunos segundos, las fotos se copiarán al álbum predeterminado de PhotoFrame™.

**Nota:** no desconecte PhotoFrame<sup>TM</sup> cuando se copien o transfieran fotos entre el PC y PhotoFrame<sup>TM</sup>

# B. Diversión con sus fotos

### Modo Exploración

El modo Presentación de diapositivas se activa una vez encendido e PhotoFrame™.

Navegue a la izquierda y a la derecha para desplazarse rápidamente por las fotos.

**Nota I**: puede ajustar la frecuencia de la presentación de diapositivas. Para hacerlo, lea la sección "Frecuencia de la presentación de diapositivas".

**Nota 2**: para la creación y administración de una presentación de diapositivas, lea la sección "Creación y administración de presentaciones de diapositivas".

**Nota 3**: las fotos se pueden editar fácilmente en una presentación de diapositivas presionando el botón **Aceptar**. Para ir directamente al modo de miniaturas, lea la sección del menú de fotos.

### Modo Presentación de diapositivas

- Para entrar en el modo Exploración necesitará estar en el modo Presentación de diapositivas y hacer clic en el botón Reproducir/detener.

- Para moverse por las fotos, navegue a la izquierda y a la derecha.
- Para reiniciar la presentación de diapositivas presione el botón **Reproducir/detener** presentación de diapositivas.

### C. Administración de fotos y álbumes Acceso a las miniaturas y navegación por las mismas

Puede ver un gran número de fotos rápidamente utilizando las miniaturas.

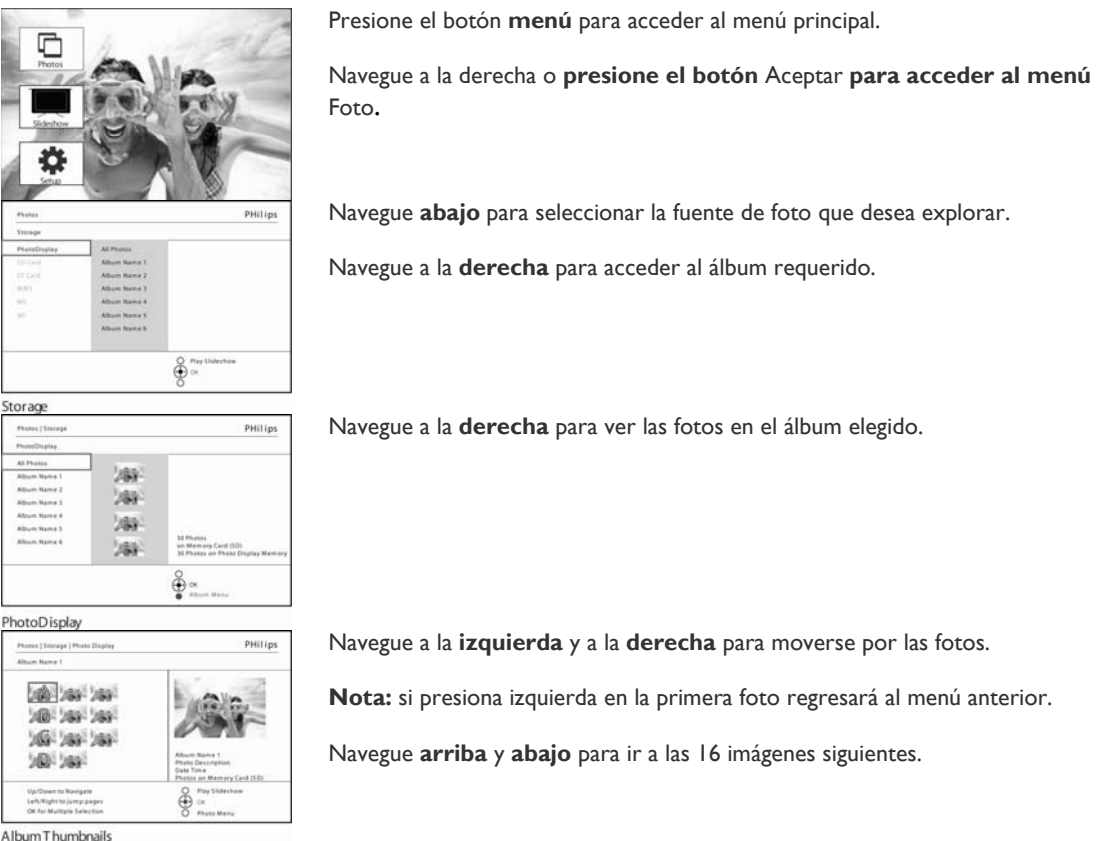

Presione **Reproducir presentación de diapositivas** para salir de este menú y reproducir la presentación de diapositivas

O navegue a la izquierda para regresar por los menús.

### Acceso rápido a las miniaturas

Se puede acceder a las miniaturas directamente desde la presentación de diapositivas presionando el botón **Aceptar**. La miniatura con la vista previa en pequeño se abrirá y aparecerá la imagen vista por última vez en la presentación de diapositivas cuando presione el botón **Aceptar**.

### Selección de fotos

Si utiliza el método siguiente puede seleccionar una, varias o las 16 fotos.

Presione el botón menú para acceder al menú principal.

 Prince
 Prince

 Prince
 Prince

 Prince
 Prince

 Prince
 Prince

 Prince
 Prince

 Prince
 Prince

 Prince
 Prince

 Prince
 Prince

 Prince
 Prince

 Prince
 Prince

 Prince
 Prince

 Prince
 Prince

 Prince
 Prince

 Prince
 Prince

 Prince
 Prince

 Prince
 Prince

 Prince
 Prince

 Prince
 Prince

 Prince
 Prince

 Prince
 Prince

 Prince
 Prince

 Prince
 Prince

 Prince
 Prince

 Prince
 Prince

 Prince
 Prince

 Prince
 Prince

 Prince
 Prince

 Prince
 Prince

 Prince
 Prince

 Prince
 Prince

 Prince
 Prince

 Prince
 Prince

 <td

Navegue a la derecha o presione el botón Aceptar para acceder al menú Foto.

Navegue **abajo** para seleccionar el **soporte que desea explorar.** 

Navegue a la derecha para acceder al álbum requerido.

Navegue a la derecha para ver las fotos en el álbum elegido.

| Photos   Stolage   Photo Display                                             | PHilip                                                                                                    |
|------------------------------------------------------------------------------|----------------------------------------------------------------------------------------------------|
| Album Name 1                                                                 |                                                                                                    |
| 100 200 200<br>200 200 200<br>200 200 200<br>200 200<br>200 200              | Abum Ranes 1<br>Abum Ranes 1<br>Abum |
| Up/Down to Navigate<br>Left/Night to jump pages<br>OK for Multiple Selection | C Flag Stateshow<br>C C                                                                                                    |

Navegue hacia la izquierda, derecha, arriba y abajo para desplazarse entre las distintas fotos.

**Nota:** si navega hacia la izquierda cuando se encuentra en la primera diapositiva, volverá al menú anterior.

Presione **Aceptar** para seleccionar imágenes individuales. (Seleccione más de una imagen moviéndose a una segunda imagen y presionando **Aceptar** de nuevo. Para quitar la selección a una imagen, presione **Aceptar** de nuevo en la imagen seleccionada.

Presione **Aceptar** durante **3** segundos para seleccionar todas las miniaturas visibles.

Presione el botón menú para acceder al menú de fotos.

Presione **Reproducir presentación de diapositivas** para salir de este menú y reproducir la presentación de diapositivas O navegue a la **izquierda** para regresar por los menús

### Menú Foto

Este menú permite controlar todos los aspectos de administración de sus fotos. Copie, elimine y mueva fotos y seleccione varios efectos y marcos para aplicar a sus fotos.

### **Opción Copiar fotos**

Puede copiar fotos almacenadas en una tarjeta de memoria o en el PC a la memoria interna de PhotoFrame<sup>™</sup> o a una tarjeta de memoria insertada en PhotoFrame<sup>™</sup>. Éste entonces almacenará una copia con el tamaño cambiado de la foto original. Esta copia permanecerá dentro de PhotoFrame<sup>™</sup> hasta que la elimine del mismo.

**Nota:** todas las fotos procesadas y copiadas por PhotoFrame<sup>™</sup> serán cambiadas de tamaño para una visualización óptima en PhotoFrame<sup>™</sup> y para ahorrar espacio de almacenamiento

La memoria interna de PhotoFrame<sup>™</sup> almacena 110-150 fotos con el tamaño cambiado. Consulte la sección Eliminación de fotos para aprender cómo eliminar fotos almacenadas en PhotoFrame<sup>™</sup>.

Puede copiar fotos una a una o varias fotos a la vez. Opción Copiar fotos una a una o varias a la vez

#### Inserte la tarjeta de memoria en PhotoFrame™ y siga estas instrucciones.

Presione el botón **menú** para acceder al menú principal.

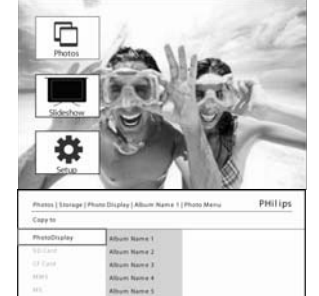

Seleccione el icono Foto y navegue a la **derecha** o presione el botón **Aceptar** para acceder al menú **Foto**.

Navegue **abajo** para seleccionar el soporte que desea explorar.

Navegue a la derecha para acceder al álbum requerido.

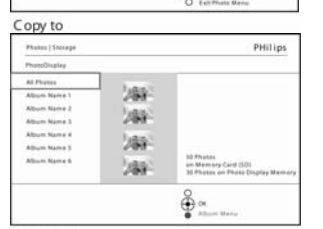

õ

Navegue a la **derecha** para ver las fotos en el álbum elegido.

PhotoDisplay

Navegue a la **izquierda** y a la **derecha** para moverse por las fotos.

Nota: si navega a la izquierda en la diapositiva l regresará al menú anterior.

| Navagua awiba         |         |           | a laa 16 | incíanna | aiguiantas |
|-----------------------|---------|-----------|----------|----------|------------|
| Navegue <b>arriba</b> | y adajo | para ir i | a las 16 | imagenes | siguientes |

Presione Aceptar para seleccionar imágenes individuales.

Presione **Aceptar** durante **3** segundos para seleccionar todas las miniaturas visibles.

Una vez seleccionadas todas las fotos necesarias, presione el botón menú.

| Photos [Storage   Photo Display                                             | PHilip                                                             |
|-----------------------------------------------------------------------------|--------------------------------------------------------------------|
| Album Name 1                                                                | Ī                                                                  |
| 2002 2003 2003<br>2002 2003 2003<br>2003 2003                               | Album Rame 1<br>Ban Rame 1<br>Ban Bane<br>Prom In Memory Card (50) |
| Up/Down to Navigate<br>SetURIght to jump pages<br>OK for Multiple Selection | Play Mercu                                                         |

Album Thumbnails

 Press [Inseq [Anst Basis]
 PR0[p]

 Press [Inseq [Anst Basis]
 PR0[p]

 Press [Inseq [Anst Basis]
 PR0[p]

 Dear
 Projection

 Projection
 Projection

 Projection
 Projection

 Projection
 Projection

 Projection
 Projection

 Projection
 Projection

 Projection
 Projection

 Projection
 Projection

 Projection
 Projection

 Projection
 Projection

 Projection
 Projection

 Projection
 Projection

 Projection
 Projection

 Projection
 Projection

 Projection
 Projection

 Projection
 Projection

 Projection
 Projection

 Projection
 Projection

 Projection
 Projection

 Projection
 Projection

 Projection
 Projection

 Projection
 Projection

 Projection
 Projection

 Projection
 Projection

 Projection
 Projection

 Projection
 Projection

 Projection
 Projection

 Projection
 Projection

 Projection
 Projection

Navegue a la **derecha** para ir a la **fuente** donde quiere copiar su foto.

Navegue abajo para seleccionar el soporte donde desea copiar.

Navegue a la **derecha** para seleccionar a qué álbum desea copiar.

Presione el botón Aceptar para iniciar la copia.

La pantalla de copia desaparece cuando finalice y una copia con el tamaño cambiado de la foto será almacenada en el álbum seleccionado.

Puede ir a otras fotos y continuar con este proceso hasta que todas las fotos que desee se copien en el álbum seleccionado.

Copy to Notification Presione **Reproducir presentación de diapositivas** para salir de este menú y reproducir la presentación de diapositivas O navegue a la **izquierda** para regresar por los menús

- **AVISO:** no quite la tarjeta de memoria antes de que la pantalla de copia desaparezca tras completarse.
- Nota: cuando lea desde una tarjeta de memoria, p. ej. una tarjeta SD, pueden aparecer dos carpetas (carpeta PC y carpeta Camera (Cámara)) en PhotoFrame<sup>™</sup>.

**Carpeta PC:** es la combinación de todas las imágenes copiadas de un PC a la tarjeta de memoria.

(Sólo se reconoce el formato JPEG)

Carpeta Camera (Cámara): es la combinación de todas las imágenes creadas desde una cámara.

Si aparece un mensaje mostrando que no hay espacio libre para más fotos, puede que necesite quitar algunas fotos ya almacenadas antes de copiar más fotos.

**NOTA:** sólo se admiten fotos con formato JPEG. No se admiten los subdirectorios. El número de fotos aceptado en este directorio puede estar limitado por el límite de memoria interna de PhotoFrame<sup>TM</sup>. Por tanto, se recomienda que coloque las fotos en una tarjeta de memoria y copie las fotos a PhotoFrame<sup>TM</sup> desde esa tarjeta de memoria.

| ③上−元 · (<br>周注の) <b>→1</b> 、 | 0. 0 P 120   | D BHAR D     | »×4 🗉        |
|------------------------------|--------------|--------------|--------------|
| Pa                           | -            |              |              |
| ICIM                         | Demo3-09 (pg | Dencid-05.pg | Demo3-07 ipg |

#### Desconecte el cable USB.

Para sistemas Windows 2000, recuerde quitar el hardware con seguridad antes de la desconexión

Tras unos segundos, todas las fotos del directorio raíz serán agregadas automáticamente a PhotoFrame™ y el directorio raíz se vaciará.

#### Para copiar de PhotoFrame™ al PC

Copie las fotos de PhotoFrame™ al PC igual que lo hace para transferir contenidos de una cámara digital al PC. Todas las fotos son almacenadas en subdirectorios de \DCIM\ en la unidad de PhotoFrame™.

Copia de fotos del PC a PhotoFrame<sup>™</sup>

Xxxx Nuevas aclaraciones para agregar por Philips Xxx Xxxx Xxx Xxx Xxx Xxx

### **Opción Eliminar fotos**

Si necesita liberar espacio en PhotoFrame™ o en una tarjeta de memoria puede eliminar fotos.

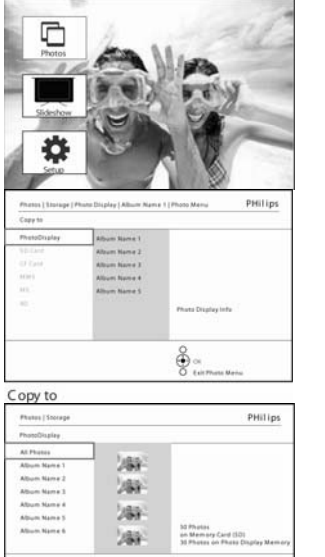

Presione el botón menú para acceder al menú principal.

Navegue a la **derecha** o presione el botón **Aceptar** para acceder al menú de fotos.

Navegue **abajo** para seleccionar la fuente que desea explorar.

Navegue a la derecha para acceder al álbum requerido.

Navegue a la derecha para ver las fotos en el álbum elegido.

PhotoDisplay

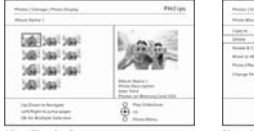

÷

Na control de la control de la

AT-

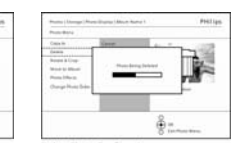

Cuando elimine

mostrará el estado

y regresará al álbum tras finalizar.

una foto, PhotoFrame™

Presione los botones de **navegación** para moverse entre las fotos.

Presione el botón Aceptar para seleccionar imágenes individuales.

Presione el botón Aceptar durante 3 segundos para seleccionar todas las miniaturas visibles.

Una vez seleccionadas todas las fotos necesarias, presione el botón **menú**. Presione **Aceptar** para confirmar la eliminación.

Navegue **abajo** 

y borrar.

para seleccionar Sí

Presione **Reproducir presentación de diapositivas** para salir de este menú y reproducir la presentación de diapositivas

O navegue a la izquierda para regresar por los menús

**Nota:** puede eliminar fotos una a una o varias fotos a la vez.

**Nota:** para eliminar una foto de una tarjeta de memoria, vaya a **Menú configuración** > **Tarjeta de memoria > Creación de álbum > Eliminar**. Podrá realizar las mismas funciones que en la memoria interna.

**Nota:** para poder eliminar fotos de la tarjeta de memoria esta función debe estar permitida en la tarjeta. Para hacerlo, lea la sección "Configuración: Tarjeta de memoria".

#### Cómo rotar, ampliar y recortar una foto

PhotoFrame™ puede cambiar la orientación de las fotos y cambiar su marco.

**Nota:** la función de recorte sólo se aplica a fotos con una resolución superior a 680x480 almacenadas en la tarjeta de memoria externa.

#### Rotación

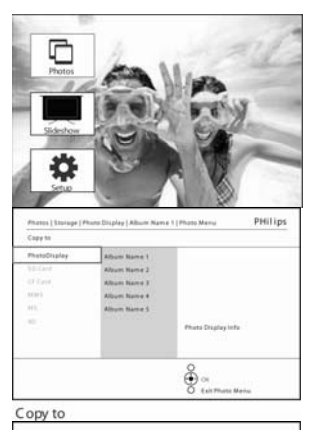

Presione el botón menú para acceder al menú principal.

Navegue a la **derecha** o presione el botón **Aceptar** para acceder al menú de fotos.

Navegue **abajo** para seleccionar el soporte que desea explorar.

Navegue a la derecha para acceder al álbum requerido.

Navegue a la derecha para ver las fotos en el álbum elegido.

Copy to

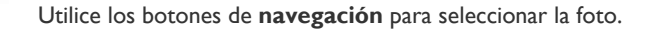

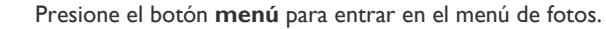

Navegue abajo para ir a Girar y recortar.

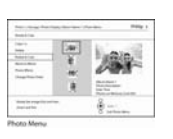

÷.

Navegue a la **derecha** para ir a la orientación. Navegue **abajo** para seleccionar el giro.

Presione **Aceptar** para confirmar el giro.

Accederá entonces a la ventana de la función de recorte.

# Nota: si no desea recortar sus fotos, presione el botón **Reproducir** presentación de diapositivas

Presione **Reproducir presentación de diapositivas** para regresar al botón Main (Principal) O navegue a la **izquierda** para regresar por los menús

#### Ampliación y recorte

**Nota:** para mantener la calidad de imagen se recomienda que la ampliación y recorte se lleven a cabo antes de almacenar la imagen en un álbum. Esta función sólo se aplica a las fotos originales no procesadas por PhotoFrame™

**Nota:** todas las fotos procesadas y copiadas por PhotoFrame<sup>™</sup> serán cambiadas de tamaño para una visualización óptima en el mismo y para ahorrar espacio de almacenamiento

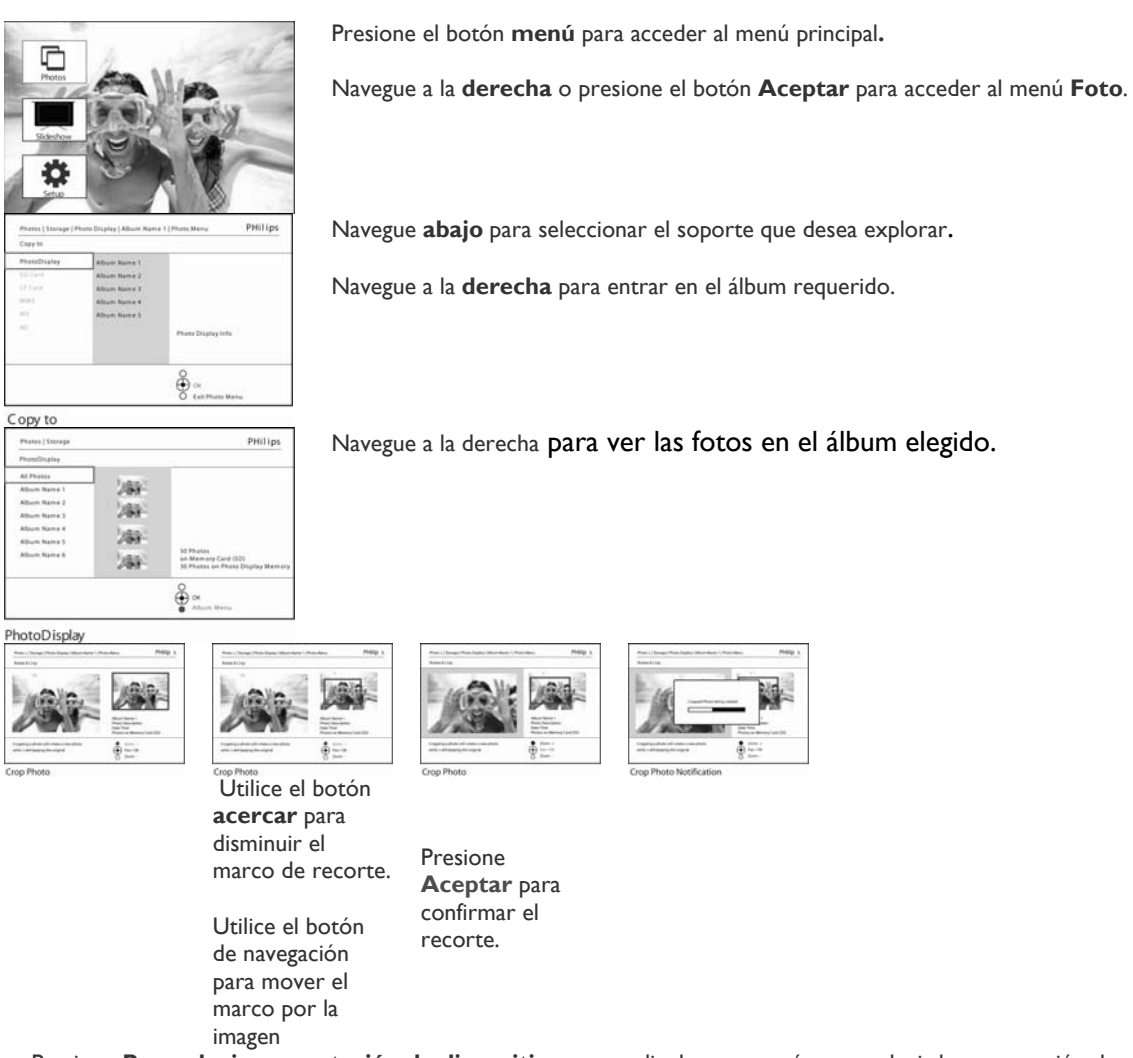

### **Opción Mover fotos**

Las fotos sólo pueden moverse entre álbumes creados por PhotoFrame™ en la memoria interna o en la tarjeta de memoria externa.

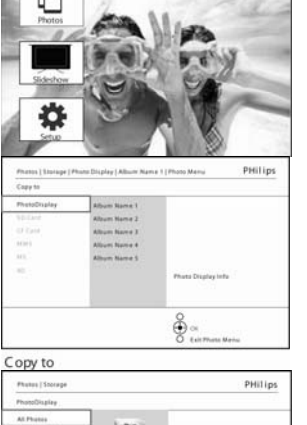

Presione el botón **menú** para acceder al menú principal.

Navegue a la derecha o presione el botón Aceptar para acceder al menú Foto.

Navegue **abajo** para seleccionar el soporte que desea explorar.

Navegue a la **derecha** para entrar en el álbum requerido.

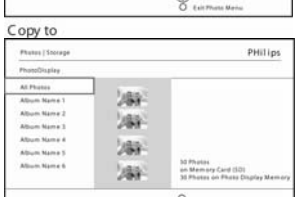

Presione el botón

acceder a *Menú* 

Navegue **abajo** 

para ir al álbum

menú para

Foto

Navegue a la derecha para ver las fotos en el álbum elegido.

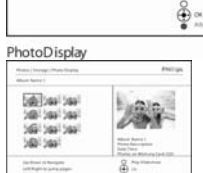

Presione los botones de **navegación** para moverse entre las fotos.

Presione el botón **Aceptar** para seleccionar imágenes

individuales.

Presione el botón Aceptar durante 3 segundos para seleccionar todas las miniaturas visibles.

Una vez seleccionadas todas las fotos necesarias, presione el botón **menú**.

**enu**. Presione **Reproducir presentación de diapositivas** para salir de este menú y reproducir la presentación de

diapositivas

### Efectos de foto

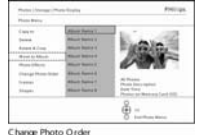

Navegue **abajo** para seleccionar la fuente de almacenamiento y luego a álbum y presione **Aceptar** para moverlo

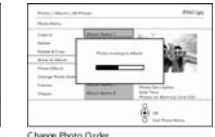

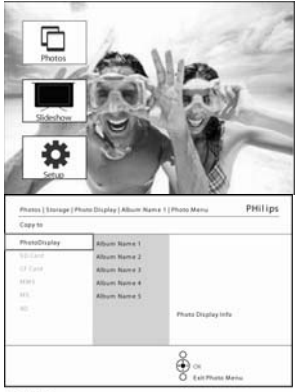

Presione el botón menú para acceder al menú principal.

Navegue a la derecha o **presione el botón** Aceptar **para acceder al menú** Foto.

Navegue **abajo** para seleccionar el soporte que desea explorar.

Navegue a la **derecha** para entrar en el álbum requerido.

Navegue a la derecha para ver las fotos en el álbum elegido.

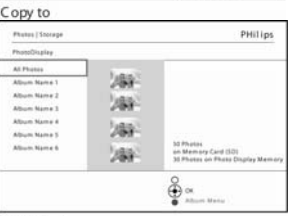

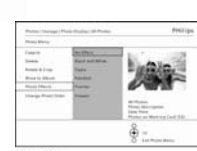

Presione el botón **menú** para acceder a *Menú Foto* 

Presione Aceptar para aplicar el efecto

Seleccione la foto que desea cambiar.

PhotoDisplay

Navegue **abajo** para ir a Efectos de foto, (seleccione entre **Sin efecto, Blanco y negro** o **Sepia**)

Presione **Reproducir presentación de diapositivas** para salir de este menú y reproducir la presentación de diapositivas

### **Nota:** los efectos pueden quitarse seleccionando Sin efecto **Marcos**

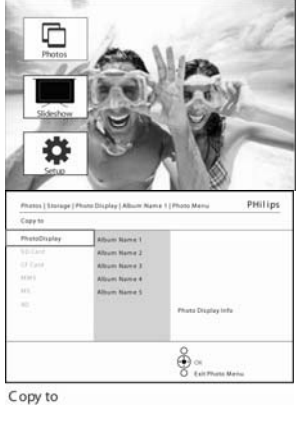

Presione el botón menú para acceder al menú principal.

Navegue a la **derecha** o **presione el botón** Aceptar **para acceder al menú** Foto.

Navegue **abajo** para seleccionar el soporte que desea explorar.

Navegue a la **derecha** para acceder al álbum requerido.

| Physics   Stockpe                                                                                                    | PHilips                                                      | Navegue a la derecha <b>para ver las fotos en el álbum elegido.</b>                  |
|----------------------------------------------------------------------------------------------------|--------------------------------------------------------------|--------------------------------------------------------------------------------------|
| PhotoDisplay                                                                                                    |                                                              |                                                                                      |
| ALPHONE Falling                                                                                                    |                                                              |                                                                                      |
| Album Name 1                                                                                                    |                                                              |                                                                                      |
| Abun Nume 1                                                                                                    |                                                              |                                                                                      |
| Abun Name 4 Juffan                                                                                                    |                                                              |                                                                                      |
| Album Name S                                                                                                    | 30 Photos                                                    |                                                                                      |
| 1481 (MA)                                                                                                    | on Memory Card (SD)<br>30 Photos on Photo Display Memory     |                                                                                      |
|                                                                                                    | Cox<br>Adducer Manhar                                        |                                                                                      |
| PhotoDisplay                                                                                                    |                                                              |                                                                                      |
| Photos   Storage   Photo Display                                                                                                    | PHilips                                                      | Presione el botón <b>Aceptar</b> para seleccionar la foto a la que agregar el marco. |
| Album Name 1                                                                                                    |                                                              |                                                                                      |
| E-All Court Court                                                                                                    | En la salation                                               |                                                                                      |
| 2002 2003 2003                                                                                                    | In Caller                                                    |                                                                                      |
| 288-289-289-                                                                                                    |                                                              |                                                                                      |
| bill bas bas                                                                                                    |                                                              |                                                                                      |
| MD Las                                                                                                    | Abum Name 1                                                  |                                                                                      |
| 780° 789°                                                                                                    | Photo Description<br>Oute Time<br>Photos on Memory Card (50) |                                                                                      |
| Up/Down to Navigete                                                                                                    | Pier Sideshoe                                                |                                                                                      |
| Definition of the Demonstration of the Control of the Control of t | Attuto Menu                                                  |                                                                                      |
| Album Thumbnails                                                                                                    |                                                              |                                                                                      |
| Photos   S. aringe   Photo Display   All Photos                                                                                                    | PHilips                                                      | Navegue <b>abaio</b> para seleccionar el marco deseado.                              |
| Parts Note                                                                                                    |                                                              |                                                                                      |
| Copy to No Thops<br>Solete Shape T                                                                                                    | and the second                                               |                                                                                      |
| Autors & Crop Mage 2                                                                                                    | - All and and                                                |                                                                                      |
| Maret to Album Shape 8<br>Photo (Tech Shape 8                                                                                                    | 000                                                          |                                                                                      |
| Orange Moto Ordes 64.ape 6                                                                                                    | AS Photos                                                    |                                                                                      |
| Shape 6                                                                                                    | Photo Desi raphan.<br>Naw Time                               |                                                                                      |
| in the second second second second second second second second second second second second second second second                                                                                                    | 8                                                            |                                                                                      |
|                                                                                                    | Content Series                                               |                                                                                      |
| Photo Menu                                                                                                    |                                                              |                                                                                      |
| r no to mena                                                                                                    |                                                              |                                                                                      |
|                                                                                                    |                                                              |                                                                                      |
| Photos   Storage   Photo Display   All Photos                                                                                                    | PHilips                                                      | Presione <b>Aceptar</b> para aplicar el marco.                                       |
| Photo Merro                                                                                                    |                                                              | ······································                                               |
| Capy to No Shape                                                                                                    |                                                              |                                                                                      |
| Delete Shape 1                                                                                                    | The local                                                    |                                                                                      |
| Retere & Crop Shape 2                                                                                                    | 152 3                                                        |                                                                                      |
| Mane to Athum Shape 3                                                                                                    | ALC: MALL                                                    |                                                                                      |

0

Photo Menu Presione **Reproducir presentación de diapositivas** para salir de este menú y reproducir la presentación de diapositivas

Nota: los marcos pueden quitarse seleccionando No forma

# Menú Álbum

### Creación de nuevos álbumes de fotos

Para organizar sus fotos puede crear álbumes de fotos en su PhotoFrame™ o tarjeta de memoria y seleccionar qué álbumes utilizar en las presentaciones de diapositivas. Se puede crear un número máximo de 500 álbumes.

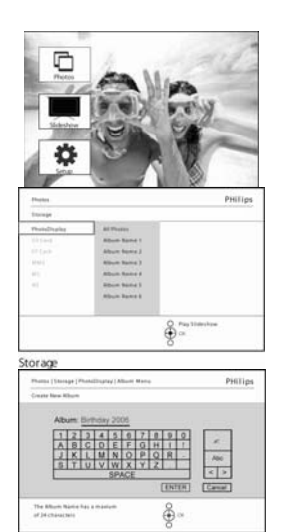

Presione el botón menú para acceder al menú principal.

Navegue a la derecha o presione el botón **Aceptar** para acceder al menú **Foto**.

Navegue **abajo** para seleccionar el soporte que desea explorar.

Navegue a la **derecha** para seleccionar el nuevo álbum.

Presione Aceptar para acceder al teclado en pantalla

Utilice los botones de **navegación** y **Aceptar** para introducir el nombre del álbum que desea crear, hasta un máximo de 24 caracteres.

Resalte **INTRO** y presione el botón **Aceptar** para confirmar el nombre y volver al menú de PhotoFrame<sup>TM</sup>.

#### Cómo cambiar el nombre del álbum

Los álbumes pueden cambiarse de nombre en cualquier momento siguiendo estas instrucciones.

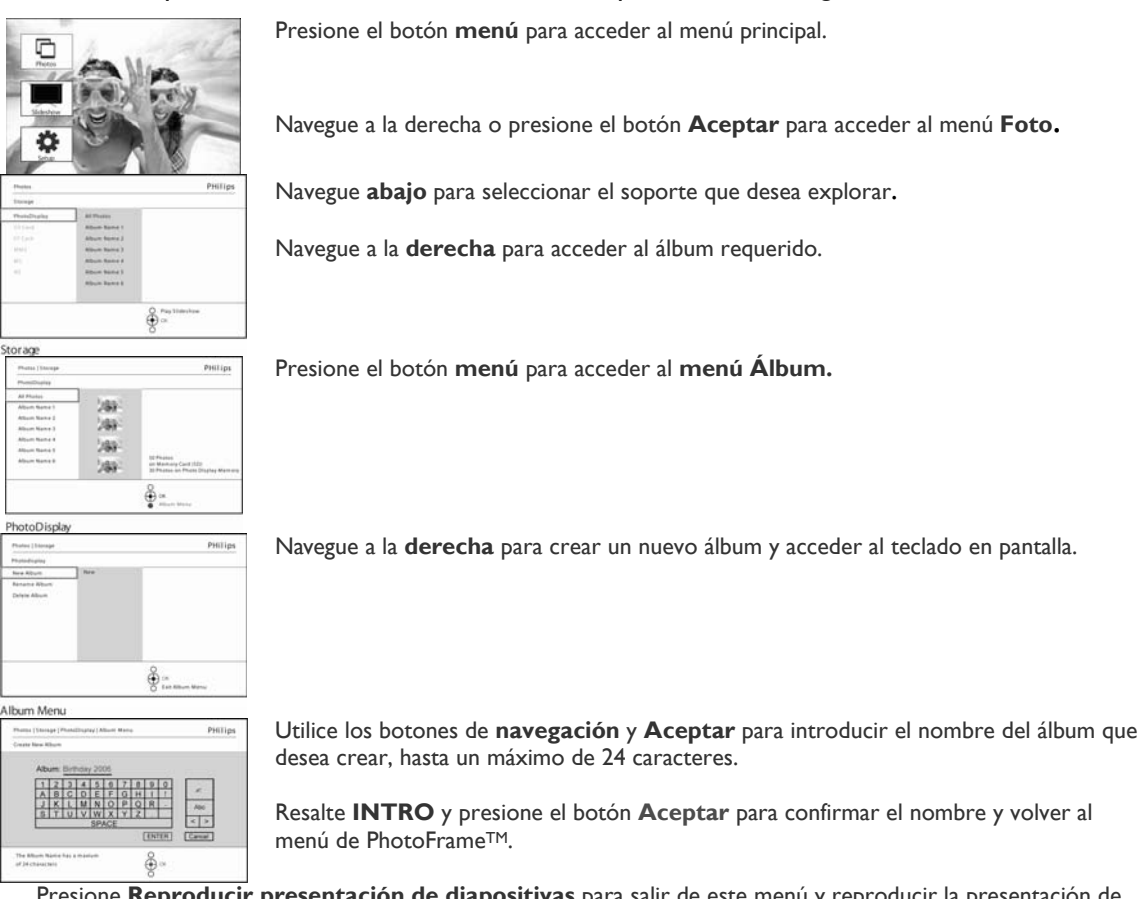

### Eliminación de álbumes

Si necesita eliminar un álbum entero

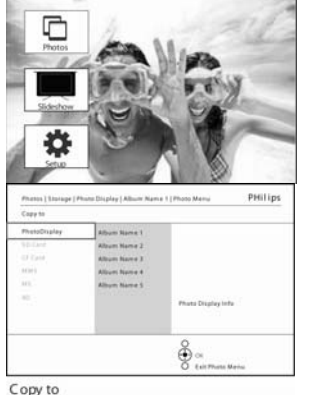

Presione el botón menú para acceder al menú principal.

Navegue a la derecha o presione el botón **Aceptar** para acceder al menú **Foto.** 

Navegue **abajo** para seleccionar la fuente que desea explorar.

Navegue a la **derecha** para acceder al álbum requerido.

Copy to

Presione el botón menú para acceder al menú Álbum.

Navegue **abajo** para seleccionar Eliminar álbum. Navegue a la derecha para seleccionar Sí o No Presione el botón Aceptar para validar Presione **Reproducir presentación de diapositivas** para salir de este menú y reproducir la presentación de diapositivas

#### Copia de un álbum

Los álbumes pueden copiarse a otros soportes como tarjetas de memoria o a la memoria interna de PhotoFrame™.

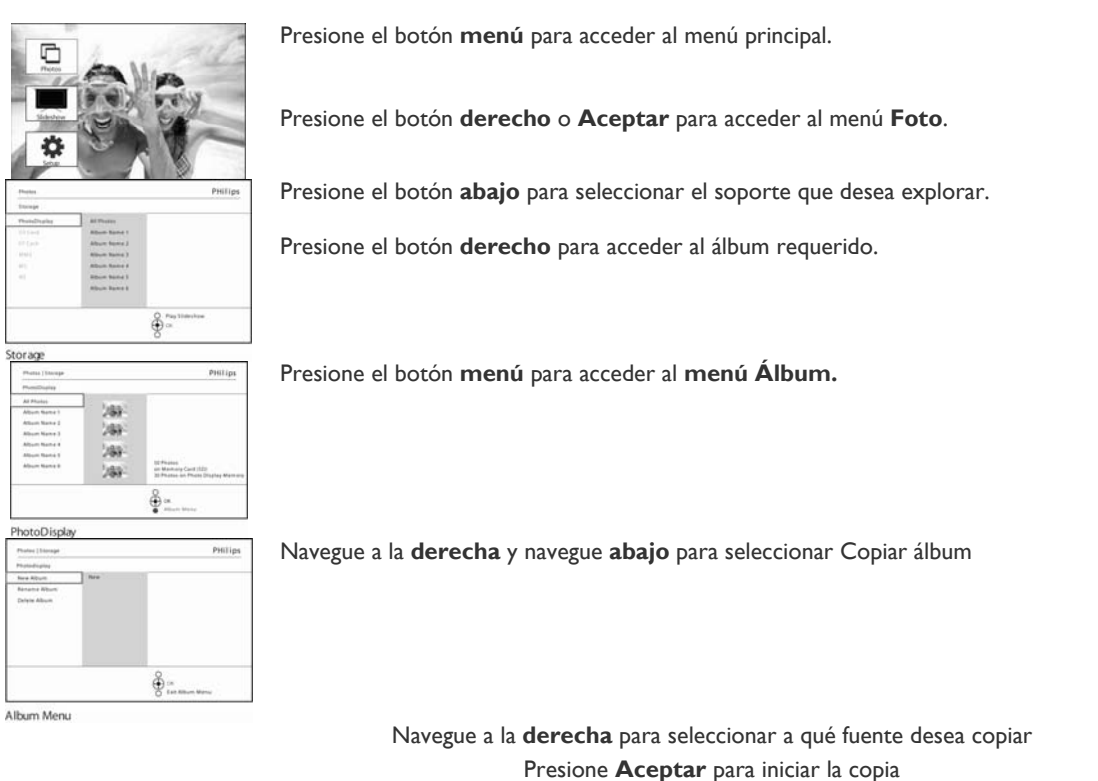

# - Creación y administración de presentaciones de diapositivas

Para confeccionar sus propias presentaciones de diapositivas puede elegir a mano los álbumes para la presentación de diapositivas, seleccionar una frecuencia de presentación de diapositivas que determine el tiempo que una foto permanece en pantalla, seleccionar efectos de transición, cómo la foto siguiente reemplaza a la actual y la reproducción en secuencia o de forma aleatoria.

### Presentación de diapositivas

### Creación de una nueva presentación de diapositivas

Para reproducir todas las fotos en PhotoFrame<sup>™</sup>, siga estas instrucciones.

| Photodicplag |      |                        |  |
|--------------|------|------------------------|--|
| New Album    | thre |                        |  |
| Rename Wourt |      |                        |  |
| Delete Album |      |                        |  |
|              |      |                        |  |
|              |      |                        |  |
|              |      |                        |  |
|              |      |                        |  |
|              |      |                        |  |
|              |      | 0                      |  |
|              |      | Ť.                     |  |
|              |      | No. Lan Million Marrie |  |

Presione el botón **menú** para acceder al menú principal.

Navegue **abajo** para resaltar el icono de **configuración.** 

Navegue a la **derecha** o al botón **Aceptar** para acceder al menú Presentación de diapositivas.

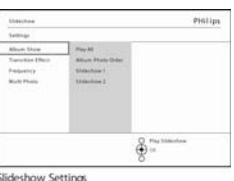

El menú Presentación de diapositivas muestra la configuración disponible para las presentaciones de diapositivas.

Navegue **abajo** y a la **derecha** para seleccionar el medio.

Utilice los botones de **navegación** y **Aceptar** para introducir el nombre del álbum que desea crear, hasta un máximo de 24 caracteres.

Resalte **INTRO** y presione el botón **Aceptar** para confirmar el nombre y volver al menú de PhotoFrame™. - Aparecerá el nuevo nombre de la presentación de diapositivas en la lista, luego presione **menú** para agregar el álbum a la presentación de diapositivas.

- Navegue a la **derecha** para recoger el álbum que se va a agregar a la presentación de diapositivas. Presione **Aceptar** para agregarlo.

Repita el proceso hasta finalizar.

Presione **Reproducir presentación de diapositivas** para reproducir su nueva presentación de diapositivas.

# Reproducción de todos los álbumes en una presentación de diapositivas o en una presentación de diapositivas seleccionada

Para reproducir todos los álbumes en PhotoFrame™ siga estas instrucciones.

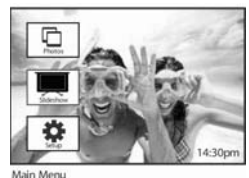

Presione el botón **menú** para acceder al menú principal.

Navegue **abajo** para resaltar el icono de presentación de diapositivas.

Navegue a la **derecha** o presione el botón **Aceptar** para acceder al menú Presentación de diapositivas.

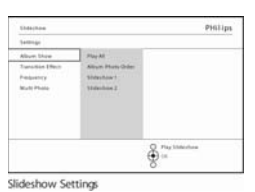

El menú Presentación de diapositivas muestra la configuración disponible para las presentaciones de diapositivas.

Navegue a la **derecha** y a la lista de álbumes.

Navegue **arriba** y **abajo** para seleccionar todos los álbumes o álbumes individuales.

| Slideshow   Settings |               | PHilips        |
|----------------------|---------------|----------------|
| Album Show           |               |                |
| Play All             | Random        |                |
| Album Photo Order    | Sequential    | T              |
| Slideshow 1          | New Slideshow |                |
| Slideshow 2          |               |                |
|                      |               |                |
|                      |               |                |
|                      |               |                |
|                      |               |                |
|                      |               | Play Slideshow |
|                      |               | 💮 ок           |
|                      |               | 0              |

Album Show Presione **Presentación de diapositivas** para iniciar la reproducción de la presentación

### Cómo agregar un álbum a la presentación de diapositivas

Utilice este botón para agregar álbumes creados anteriormente en presentaciones de diapositivas.

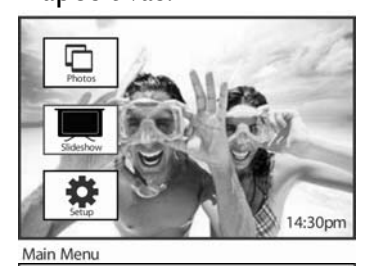

Collage

Slideshow (S Photo Frame

Flay All New Slides PHilips

PHilips

PHilips

Album Name 3

2. Altrum Name 5

). Album Name 4

1. Album Name 3 2. Album Name 5 3. Album Name 4 4. Album Name 2

000 ×

Presione el botón **menú** para acceder al menú principal.

Navegue **abajo** para resaltar el icono Presentación de diapositivas.

Navegue a la derecha o presione el botón **Aceptar** para acceder al menú de presentación de diapositivas.

Navegue a la **derecha** para acceder a la fuente de la presentación de diapositivas.

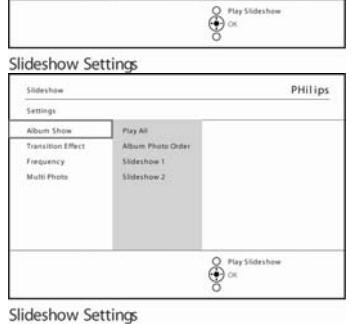

Delete Alt

Rename Slid

Album Name 1

Altrum Name &

Navegue a la **derecha** para ir a la lista de presentaciones de diapositivas.

Navegue **abajo** para ir a la presentación de diapositivas donde se va a agregar el álbum.

Presione el botón menú.

Navegue a la **derecha** para recoger el álbum que se va a agregar y presione **Aceptar** para agregarlo.

Slideshow 1

Photo Display

me She

Sideshow

### Cómo quitar un álbum de la presentación de diapositivas

Esta función quita el álbum seleccionado de la presentación de diapositivas. No elimina el álbum. Para eliminar el álbum por completo, consulte la sección Eliminación de un álbum.

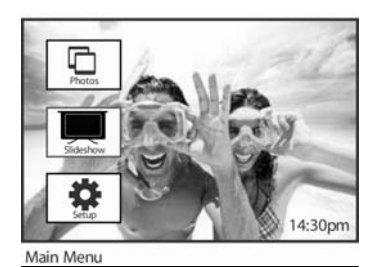

Presione el botón **menú** para acceder al menú principal.

Navegue **abajo** para resaltar el icono Presentación de diapositivas.

Navegue a la **derecha** o presione el botón **Aceptar** para acceder al menú Presentación de diapositivas.

Navegue a la derecha para acceder al menú de almacenamiento.

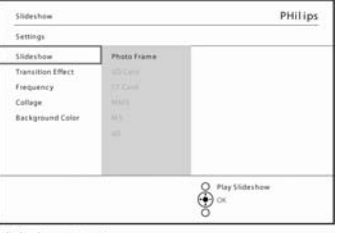

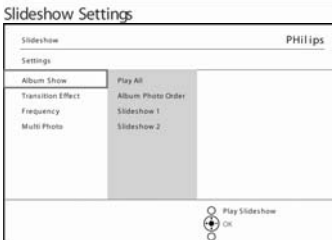

PHilips

1. Album Name 3 2. Album Name 5 3. Album Name 4 4. Album Name 7

Navegue a la **derecha** para acceder a la lista de presentaciones de diapositivas.

Navegue **abajo** para ir a la presentación de diapositivas.

Photo Display

Slideshow Settings

Slideshow (S Photo Frame Flay All New Slidesh

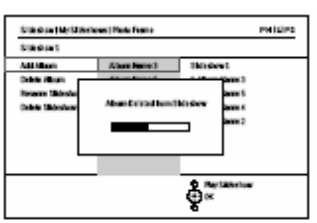

Navegue a la **derecha** y **abajo** para ir a Quitar álbum. Navegue **abajo** para seleccionar el álbum que se va a quitar. Y presione **Aceptar** para quitar el álbum

Slideshow I

### Cómo cambiar el nombre a la presentación de diapositivas

Una presentación de diapositivas puede cambiarse de nombre en cualquier momento siguiendo estas instrucciones.

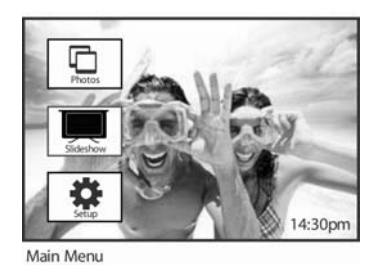

Presione el botón **menú** para acceder al menú principal.

Navegue **abajo** para resaltar el icono Presentación de diapositivas.

Navegue a la **derecha** o presione el botón **Aceptar** para acceder al menú Presentación de diapositivas.

Navegue a la derecha para acceder a la lista de fuentes.

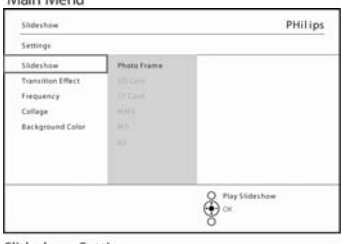

Slideshow Settings

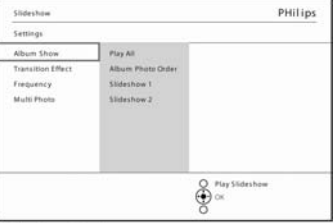

Navegue a la **derecha** para ir a la lista de presentaciones de diapositivas.

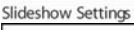

Slideshow

Album Sho Transition I Frequency Multi Phote

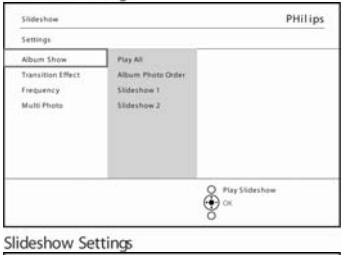

Play All

PHilips

Navegue **abajo** para ir a la presentación de diapositivas que desea seleccionar y presione el botón **menú**.

Navegue **abajo** para acceder al cambio de nombre de la presentación de diapositivas y presione **Aceptar** para acceder al teclado en pantalla.

Slideshow Settings

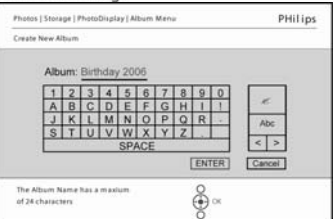

e c×

Utilice los botones de **navegación** y **Aceptar** para introducir el nombre del álbum a crear, hasta un máximo de 24 caracteres.

Resalte **INTRO** y presione el botón **Aceptar** para confirmar el nombre y volver al menú de PhotoFrame<sup>TM</sup>.

### Eliminación de una presentación de diapositivas

Al eliminar una presentación de diapositivas NO quitará las imágenes de PhotoFrame™, simplemente se quita el nombre de la presentación de diapositivas y la lista.

Lister

Presione el botón **menú** para acceder al menú principal.

Navegue **abajo** para resaltar el icono Presentación de diapositivas.

Navegue a la derecha o presione el botón **Aceptar** para acceder al menú Presentación de diapositivas.

Navegue a la derecha para acceder al menú de almacenamiento.

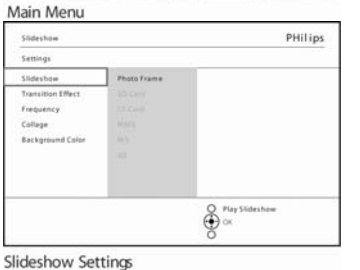

PHilips

Navegue a la **derecha** para acceder a la lista de presentaciones de diapositivas.

Slideshow Settings

Satt

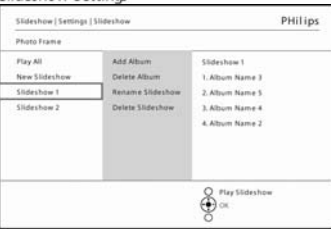

O Play S

Navegue **a**bajo para ir a la presentación de diapositivas que desea eliminar y presione el botón **menú**.

Photo Display

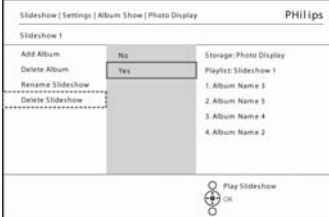

Slideshow1

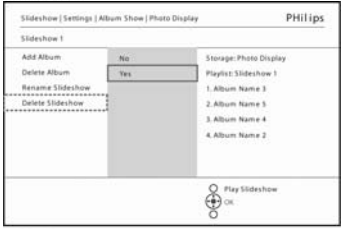

Slideshow1

Navegue **abajo** para ir a Eliminar presentación.

Navegue a la **derecha** para ir a **Sí** o **No**.

Navegue **abajo** para ir a **Sí** y presione **Aceptar** para validar.

### Secuencia de la presentación de diapositivas

Las presentaciones de diapositivas pueden reproducirse de uno o dos modos aleatoriamente o secuencialmente.

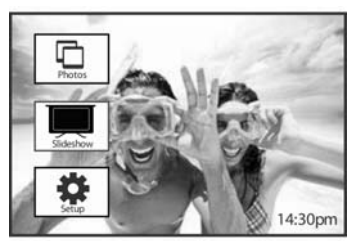

Presione el botón menú para acceder al menú principal.

Navegue **abajo** para resaltar el icono de configuración.

Navegue a la derecha o presione el **botón** Aceptar **para acceder al menú Presentación de diapositivas.** 

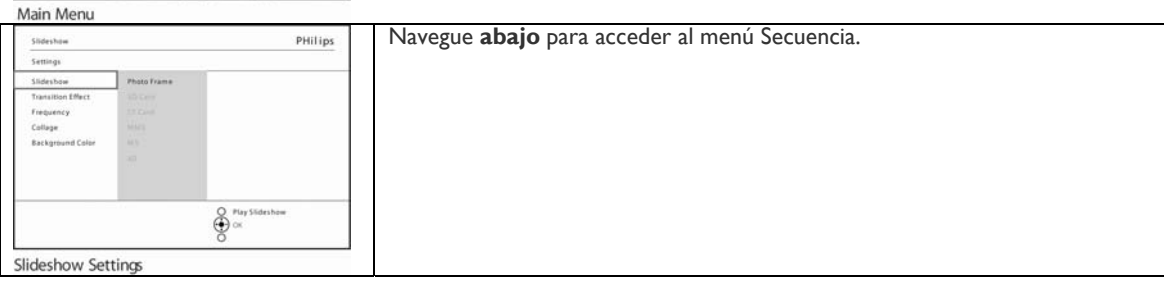

### Efecto de transición

Las fotos pueden aparecer en la pantalla de uno de estos tres modos Fade (Fundir), Slide (Deslizar) o Scroll (Desplazar).

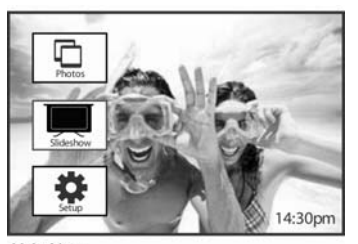

Main Menu

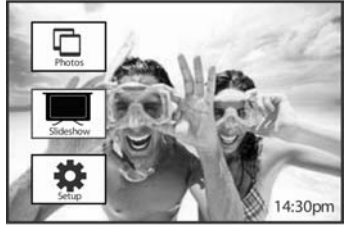

Main Menu

- Navegue **abajo** para ir a Efecto de transición.
- Navegue a la **derecha** para resaltar el efecto.

Presione el botón **menú** para acceder al menú principal.

Navegue con el botón **abajo** para resaltar el icono Presentación de diapositivas.

Navegue a la **derecha** o presione el **botón** Aceptar **para acceder al** menú Presentación de diapositivas.

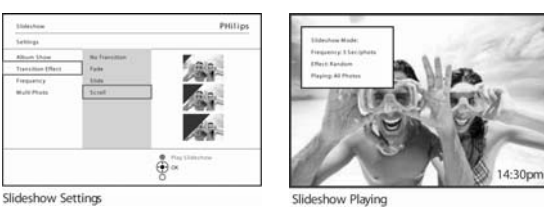

Navegue **abajo** para seleccionar entre Aleatorio, **Fade** (Fundir), Slide (Deslizar) y Scroll (Desplazar)

Presione **Aceptar** para confirmar

Notal: esta función se aplica a todas las presentaciones de diapositivas en todos los medios.

**Nota 2:** la opción Aleatorio reproduce diferentes efectos en la secuencia durante la transición de la presentación de diapositivas.

### Frecuencia

requerido

Utilice esta función para seleccionar el tiempo que cada foto aparecerá durante la presentación de diapositivas.

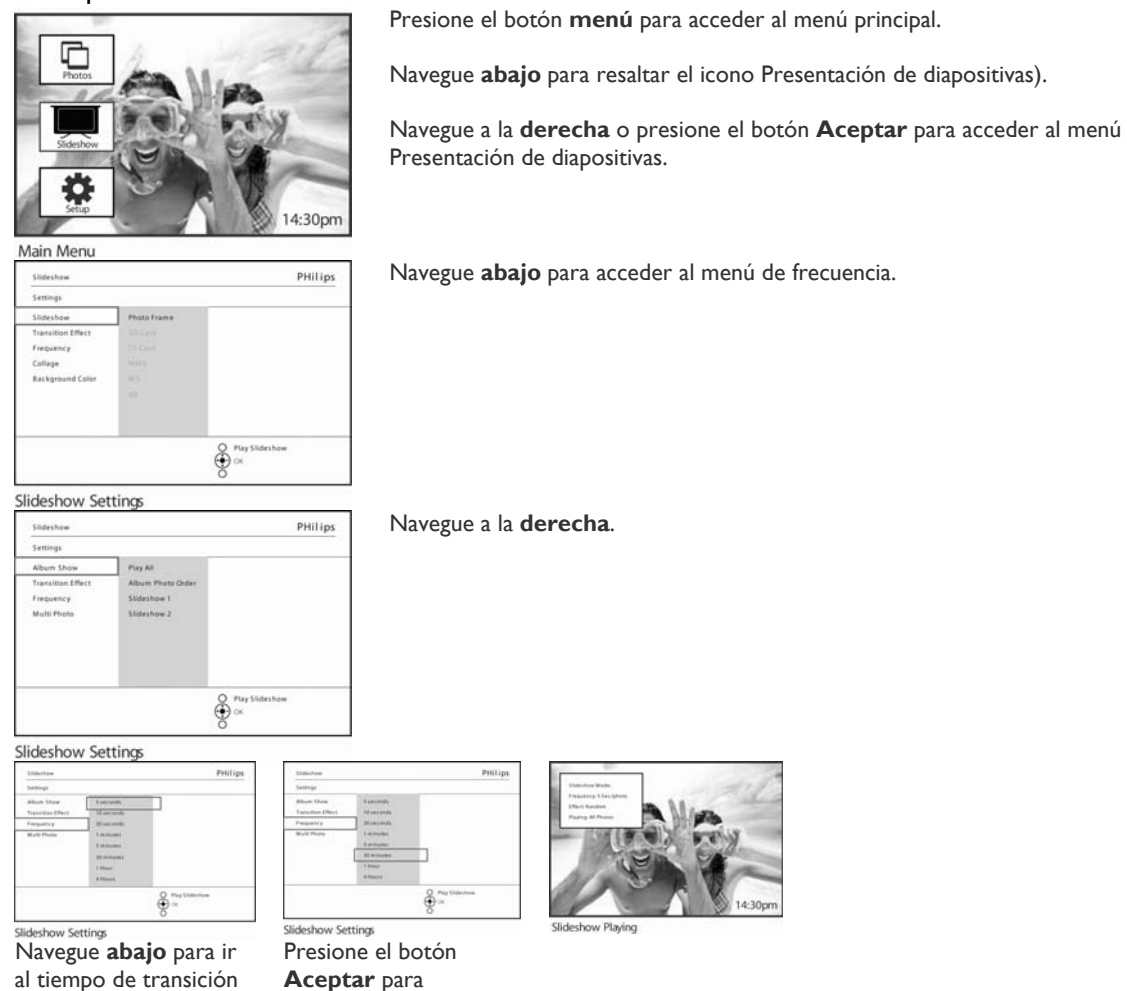

Nota: esta función se aplica a todas las presentaciones de diapositivas en todos los medios.

confirmar.

### Collage

Para mostrar múltiples fotos organizadas en la pantalla al mismo tiempo, seleccione Collage.

**Nota:** las fotos con un formato que no se ajusta a PhotoFrame<sup>™</sup>, normalmente aparecen con un borde negro. La opción Collage rellena automáticamente estos bordes con múltiples imágenes de la misma foto.

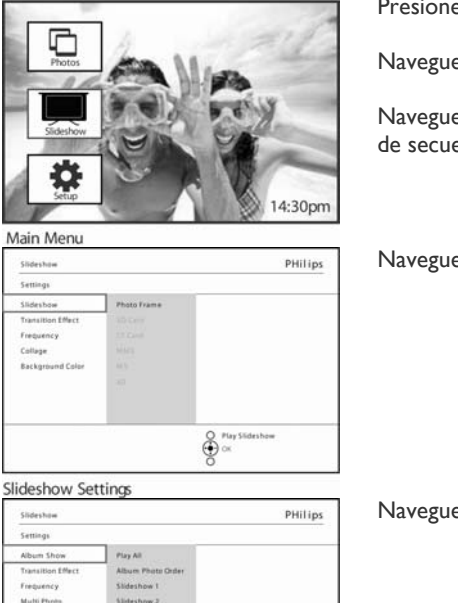

O Play

Slideshow Settings

Navegue **abajo** para seleccionar el diseño preferido. Presione el botón menú para acceder al menú principal.

Navegue **abajo** para resaltar el icono Presentación de diapositivas).

Navegue a la **derecha** o presione el botón **Aceptar** para acceder al menú de secuencia de diapositivas.

Navegue **abajo** para acceder al menú Collage.

Navegue a la derecha para acceder a diferentes diseños de collage.

Presione **Aceptar** para confirmar la selección. Presione **Reproducir presentación de diapositivas** para salir de este menú y reproducir la presentación

**Nota:** si selecciona la opción Aleatorio, PhotoFrame™ utilizará diferentes diseños de collage aleatoriamente.

### Color de fondo

Utilice esta función para seleccionar el color del borde de fondo de las fotos que son más pequeñas que la pantalla de PhotoFrame™ (estas fotos aparecen con bordes negros).

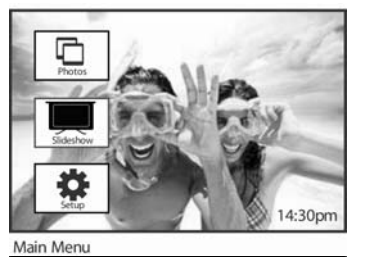

PHilips

PHilips

Presione el botón **menú** para acceder al menú principal.

Navegue **abajo** para resaltar el icono Presentación de diapositivas).

Navegue a la **derecha** o presione el botón **Aceptar** para acceder al menú Presentación de diapositivas.

Navegue **abajo** para acceder al menú de color de fondo.

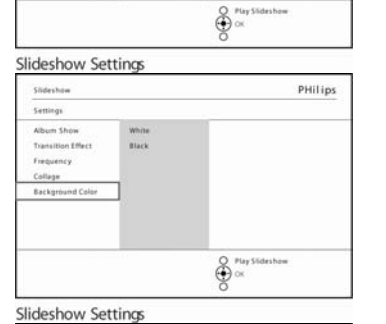

O CK

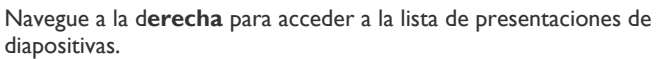

Navegue **arriba** y **abajo** para seleccionar el color (seleccione entre **Negro o Blanco**) y presione **Aceptar** para confirmar la selección.

Slideshow Settings

Slideshow

Album Sho

Transition Eff Frequency White

Collaba

### Opción Mostrar reloj

Puede hacer que aparezca un reloj en la pantalla en la parte superior de sus imágenes en los modos Presentación y Exploración.

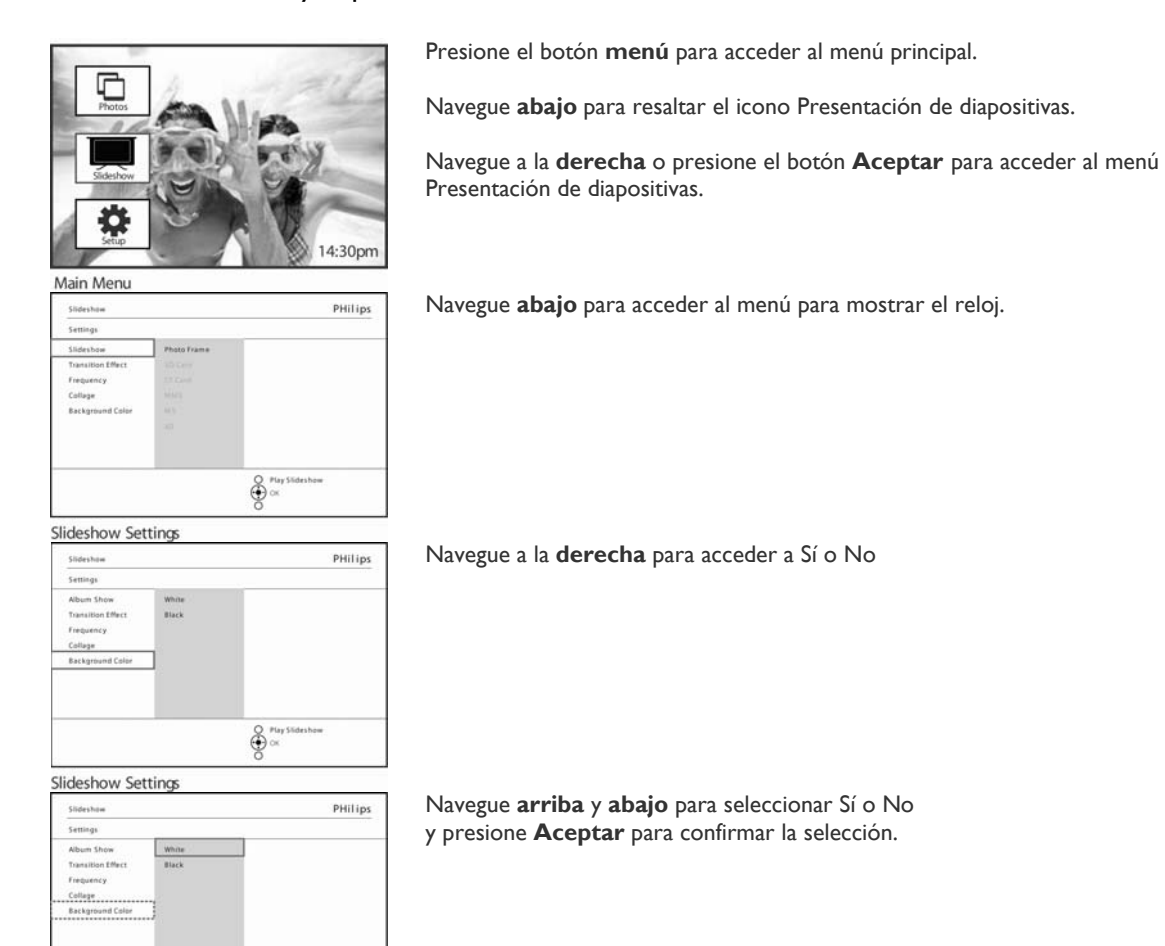

Slideshow Settings

Play Sideshow

# Configuración

Utilice esta sección para configurar los niveles de brillo de PhotoFrame™, la configuración de hora y fecha, apagado del sonido, comprobación del estado de PhotoFrame™, así como del idioma para información en pantalla, y habilitar la función de eliminación en su tarjeta de memoria. Además, puede ajustar la hora diaria para el encendido y apagado automático de PhotoFrame™, ajustar un aviso de evento y decidir si desea mostrar un reloj con la hora en la pantalla.

### Brillo

Cambie la configuración del brillo de PhotoFrame<sup>™</sup> para alcanzar la mejor visibilidad dependiendo de las condiciones de luz.

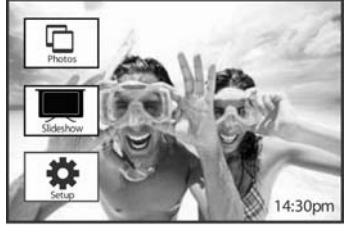

Main Menu

Presione el botón **menú** para acceder al menú principal.

Navegue **abajo** para resaltar el icono de configuración.

Navegue a la **derecha** o presione el botón **Aceptar** para acceder al menú de configuración

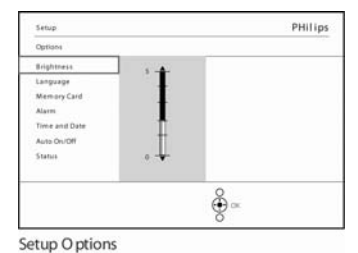

Navegue a la **derecha** para acceder al control del brillo.

Navegue **arriba** y **abajo** para seleccionar el nivel de brillo.

Presione el botón **Reproducir presentación de diapositivas** para salir del menú.

O navegue a la **izquierda** para regresar al menú anterior.

### Idioma

Utilice esta sección para elegir el idioma del menú de PhotoFrame™.

Presione el botón **menú** para acceder al menú principal.

Main Mer PHilips

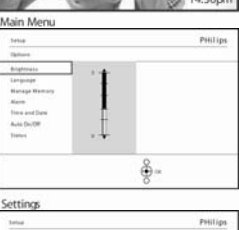

÷.

Settings

Navegue **abajo** para resaltar el icono de configuración.

Navegue a la derecha o presione el botón Aceptar para acceder al menú de configuración.

Navegue **abajo** para ir a Idioma.

Navegue a la **derecha** para acceder al menú **ldioma.** 

Navegue arriba y abajo para seleccionar su idioma preferido (seleccione entre inglés, francés, español, italiano, polaco, chino y japonés).

Presione el botón Aceptar para confirmar su selección. La nueva configuración tendrá efecto inmediatamente.

### Tarjetas de memoria

Utilice esta característica para permitir la función de eliminación en la tarjeta de memoria insertada

### Permiso para eliminar

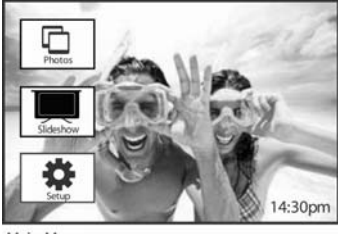

Presione el botón menú para acceder al menú principal.

Navegue **abajo** para resaltar el icono de configuración.

Navegue a la **derecha** o presione el botón Aceptar **para acceder al menú de** configuración

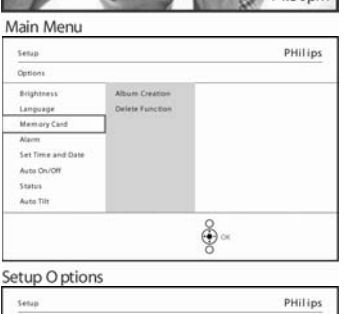

€ ×

Navegue **abajo** hasta **Tarjeta de memoria** 

Navegue a la derecha hasta la función Eliminar

Navegue a la derecha y seleccione No permitir o Permitir

Presione **Aceptar** para confirmar la opción.

Setup O ptions

Brightness Language Memory Cand Alarm Set Time and Dat

Auto On/Off Status Auto Tilt

### Aviso de evento

Utilice esta función para ajustar avisos para días especiales. Puede seleccionar que la foto se vea a una hora y fecha específicas.

### Paso I: creación de un nuevo aviso de evento de alarma

| recop             |                 | Philips |
|-------------------|-----------------|---------|
| Options           |                 |         |
| Brightness        | Album Creation  |         |
| Language          | Delete Function |         |
| Memory Card       |                 |         |
| Alarm             | - C             |         |
| Set Time and Date |                 |         |
| Auto On/Off       |                 |         |
| Status            |                 |         |
| Auto Tilt         |                 |         |
|                   | 0               |         |

Presione el botón menú para acceder al menú principal.

Navegue **abajo** para resaltar el icono de configuración.

Navegue a la derecha o presione el botón Aceptar para acceder al menú de configuración

Setup O ptions PHilips Setup Optio Brights Language Memory Card Alarm Set Time and Auto On/Of Status Auto Tilt

PHilips

Navegue **abajo** hasta Alarm reminder (Aviso de alarma)

ê ∝ Setup O ptions

Navegue a la derecha para ir a New Alarm reminder (Nuevo aviso de alarma).

Presione el botón Aceptar.

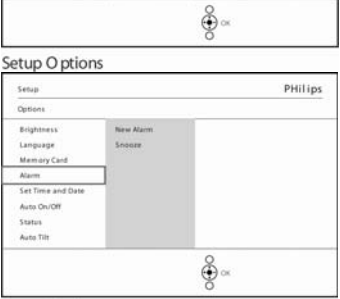

Setup O ptions

Setup

Bright Language Memory Car

Alarm Set Tim Auto On Status Auto Tilt

> Utilice los botones de **navegación** y **Aceptar** para introducir el nombre del álbum que desea crear, hasta un máximo de 24 caracteres.

Resalte **INTRO** y presione el botón **Aceptar** para confirmar el nombre y volver al menú de PhotoFrame™.

La nueva alarma aparecerá a la izquierda.

Paso 2: foto para el aviso de evento

# Seleccione la foto que aparecerá cuando el aviso

# comience.

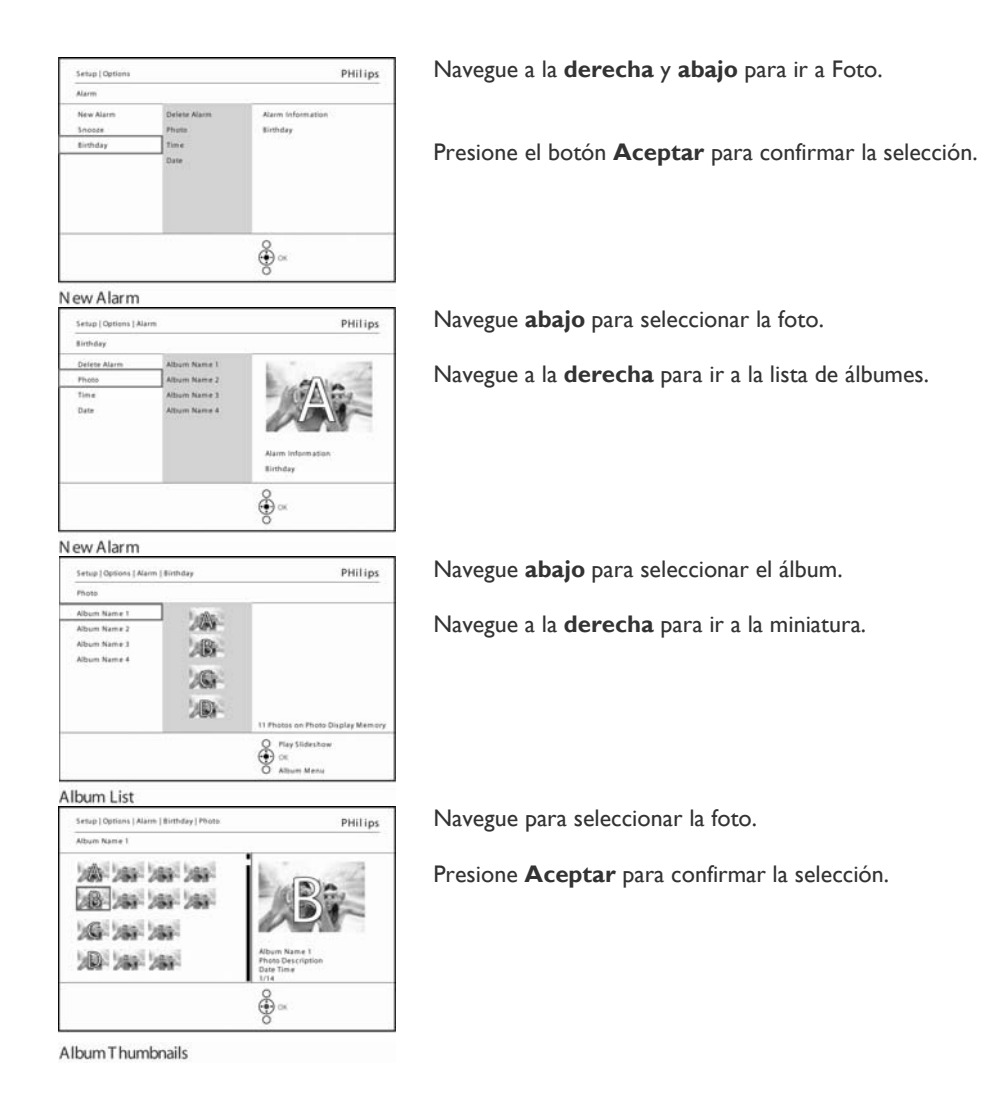

### Paso 3: hora del aviso de evento

# Defina la hora del día en la que el aviso se iniciará.

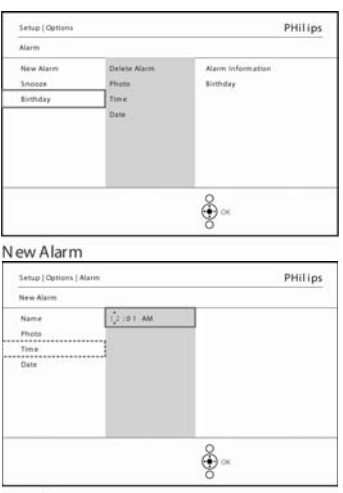

Navegue a la **derecha** y **abajo** para ir a Hora.

Presione el botón Aceptar para confirmar la selección.

Navegue arriba y abajo para moverse entre las horas, minutos y AM/PM.

New Alarm

## Paso 4: fecha del aviso del evento Seleccione la fecha en la que el aviso del evento se iniciará.

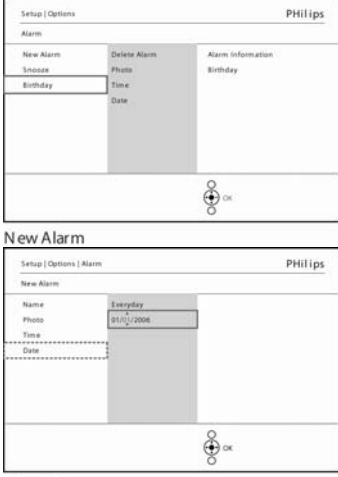

Navegue a la **derecha** y **abajo** para ir a Fecha.

Presione el botón Aceptar para confirmar la selección.

Puede elegir tener esta alarma cada día o programar una fecha específica. Navegue a la **izquierda** y **derecha** para seleccionar los días, meses y años. Navegue a la **izquierda** y **derecha** para moverse entre días, meses y años.

New Alarm

### Eliminación de un aviso de evento

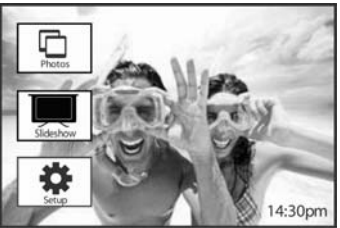

Presione el botón menú para acceder al menú principal.

Navegue **abajo** para resaltar el icono de **configuración**.

Navegue a la **derecha** o presione el botón **Aceptar** para acceder al menú de configuración.

Main Menu

 Senup
 PHillips

 Oprons
 Brightness

 Brightness
 Senue

 Mainer y Cald
 Senue

 Mainer
 Senue

 Sato Profit
 Senue

 Sato Profit
 Senue

Navegue **abajo** hasta Aviso de evento.

Navegue a la **derecha** y **abajo** para ir al nombre del evento.

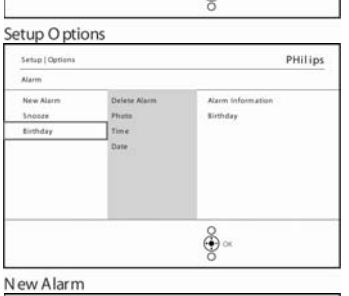

A.a.r.

÷.

PHilips

Navegue a la **derecha** para ir a Delete Alarm (Eliminar alarma).

Navegue **arriba** y **abajo** para seleccionar **sí** o **no.** 

Presione el botón **Aceptar** para confirmar la selección.

New Alarm

Setup | Opt Birthday Delete Alar Name Photo Time Date

### Cómo posponer un aviso de evento

PHilips

Tiene disponible la función de posponer para que el aviso se apague temporalmente.

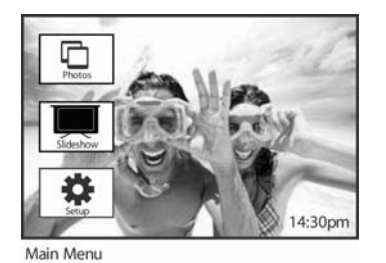

Presione el botón **menú** para acceder al menú principal.

Navegue **abajo** para resaltar el icono de **configuración**.

Navegue a la **derecha** o presione **Aceptar** para acceder al menú de configuración.

Navegue **abajo** hasta Alarma.

Navegue a la **derecha** y **abajo** para ir a Posponer.

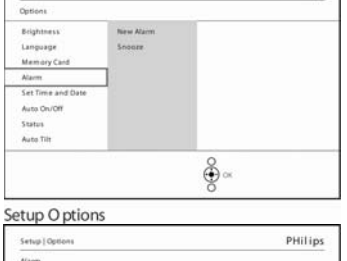

Navegue a la **derecha** y **abajo** para seleccionar entre **Activado**/ **Desactivado**, **5** minutos o **10** minutos.

Presione el botón **Aceptar** para confirmar la selección.

Alarm Options

Secup

### Hora, fecha y reloj

Utilice esta función para ajustar la hora y la fecha de PhotoFrame™.

Potos Soleshow Step

Main Menu

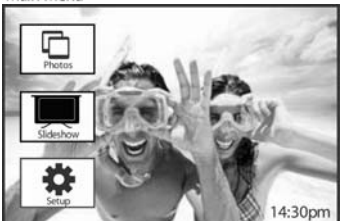

Main Menu

Presione el botón menú para acceder al menú principal.

Navegue **abajo** para resaltar el icono de **configuración**.

Navegue a la **derecha** o presione el botón **Aceptar** para acceder al menú de configuración.

Navegue **abajo** hasta Hora o Fecha. Navegue a la **derecha** para acceder a la configuración de Hora y Fecha.

Navegue a la **derecha** para ir a **Hora**.

Navegue a la derecha y abajo para ir a Fecha.

#### Hora:

Navegue **arriba** y **abajo** para seleccionar la hora.

Navegue a la **izquierda** y **derecha** para moverse entre horas, minutos y AM/PM.

Navegue a la **izquierda** o presione el botón **Aceptar** para confirmar la selección.

#### Fecha:

Navegue arriba y abajo para seleccionar la fecha.

Navegue a la izquierda y derecha para moverse entre días, meses y años.

Navegue a la **izquierda** o presione el botón **Aceptar** para confirmar la selección.

#### Mostrar reloj:

Navegue arriba y abajo para seleccionar Mostrar reloj.

Navegue a la derecha y arriba y abajo para seleccionar Sí o No.

Presione el botón Aceptar para confirmar la selección.

Presione **Reproducir presentación de diapositivas** para salir de este menú y reproducir la presentación

**NOTA:** esta función debe realizarse antes de ajustar las funciones de aviso de evento y encendido/apagado automático.

### Encendido/apagado automático

Utilice esta función para seleccionar cuándo debe encenderse PhotoFrame™ tanto para días entre semana como para fines de semana.

Dependiendo de su estilo de vida y horario, puede que desee que PhotoFrame<sup>™</sup> se encienda y se apague automáticamente a una hora durante los días entre semana cuando está trabajando y a otra hora diferente durante los fines de semana.

Por ejemplo: utilice 3 campos de tiempo de la semana para ajustar que PhotoFrame™ se encienda sólo cuando está en casa (cuando vuelva del trabajo) durante el desayuno, mediodía y por la noche.

**NOTA:** la hora local debe estar ajustada correctamente antes de configurar esta característica (consulte la sección de hora y fecha en el menú configuración).

#### Días de la semana: de lunes 00:00 a viernes 23:59

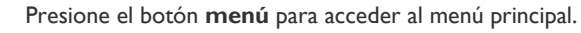

Navegue **abajo** para resaltar el icono de **configuración**.

Navegue a la **derecha** o presione el botón **Aceptar** para acceder al menú de configuración.

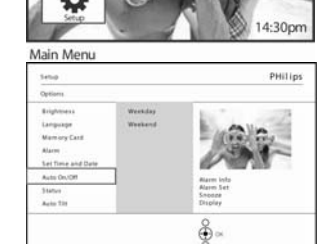

Navegue **abajo** para seleccionar la función Encendido/apagado automático.

Navegue a la derecha para seleccionar el día de la semana.

Navegue a la **derecha** para seleccionar el período de tiempo.

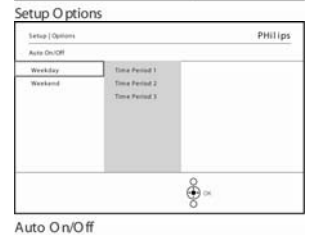

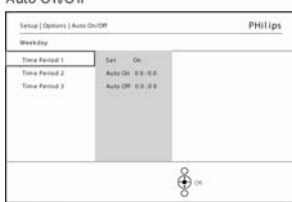

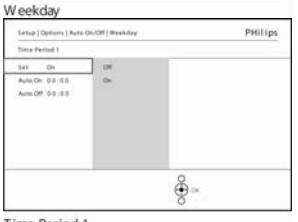

Cada período de tiempo tiene 3 opciones: **Encendido**, **Encendido automático** y **Apagado automático**.

Nota: hay 3 períodos de tiempo; para mañana, mediodía y noche. Aunque para

Navegue a la derecha para acceder al menú.

todo el día puede usar sólo I campo de tiempo.

Navegue a la derecha para seleccionar Encendido o Apagado.

Time Period 1

| Setup   Options   Auto                      | OU/OT   Weekday | PHilips |
|---------------------------------------------|-----------------|---------|
| TimeFerind 1                                |                 |         |
| 541 Dis<br>Auto Dis 00:00<br>Auto Dif 00:00 | Anto Ox (1) 188 |         |
|                                             | ÷.              |         |

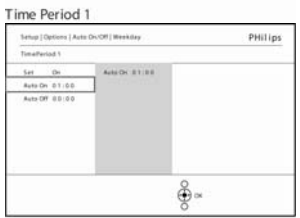

Navegue **abajo** para ir a Encendido automático.

Navegue **arriba** y **abajo** para cambiar la hora. Navegue a la **derecha** para moverse entre las horas y los minutos.

Presione **Aceptar** para confirmar.

Repita para cambiar a Apagado automático.

Time Period 1

Setup Options Brightness Language Memory Card Alarm

Auto Dr. Off Status Auto Tit

Presione Reproducir presentación de diapositivas para salir de este menú y reproducir la presentación

#### Fin de semana: de sábado 00:00 a domingo 23:59

PHilips

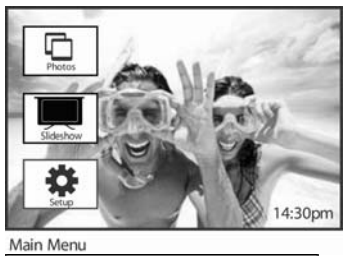

Presione el botón menú para acceder al menú principal.

Navegue **abajo** para resaltar el icono de **configuración**.

Navegue a la derecha o presione el botón **Aceptar** para acceder al menú de configuración.

Navegue **abajo** para seleccionar la función Encendido/apagado automático.

Navegue a la **derecha** hasta el fin de semana.

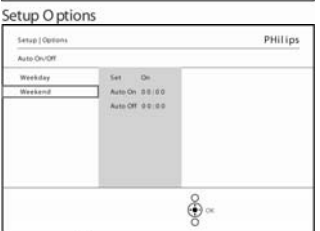

÷

Navegue a la **derecha** para seleccionar la hora de encendido/apagado automático.

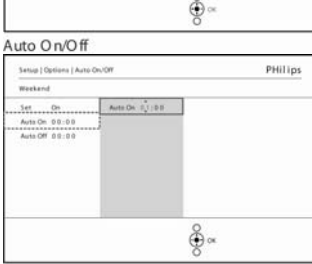

Navegue **arriba** y **abajo** para cambiar la hora.

Navegue a la **derecha** para moverse entre las horas y los minutos.

Presione el botón **Aceptar** para confirmar.

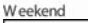

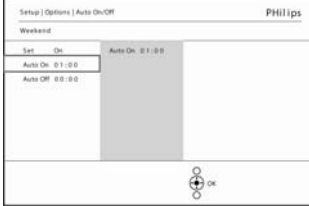

Weekend

Presione Reproducir presentación de diapositivas para salir de este menú y reproducir la presentación

**Nota:** PhotoFrame<sup>™</sup> apagará su pantalla automáticamente a la hora exacta ajustada en la hora de apagado automático; si la hora ya ha pasado, pasará al estado de apagado automático a la hora siguiente ajustada.

**Nota 2:** si desea encender PhotoFrame<sup>™</sup> durante un período de apagado automático, simplemente presione cualquier tecla, PhotoFrame<sup>™</sup> se despertará hasta el siguiente período de apagado automático.

### Inclinación automática

Con esta función sus fotos se posicionarán automáticamente independientemente de la posición horizontal o vertical de PhotoFrame™.

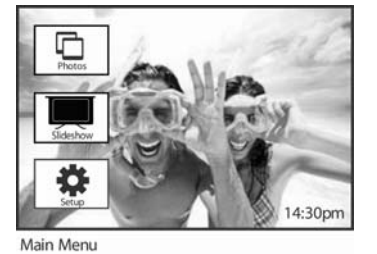

ê ∝

PHilips

Presione el botón **menú** para acceder al menú principal.

Navegue **abajo** para resaltar el icono de configuración.

Navegue a la **derecha** o presione el botón **Aceptar** para acceder al menú de configuración.

Navegue **abajo** para ir a Inclinación **automática**.

Navegue a la derecha para ir a Activado o Desactivado.

Presione **Aceptar** para confirmar la selección.

Setup O ptions

Setup Options Brightness

Language Memory Card Alarm Time and Dat

Auto On/Off

### Ajuste de sonido

Active o desactive los sonidos de los botones.

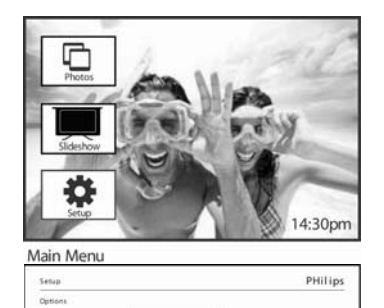

€ ∝

Presione el botón **menú** para acceder al menú principal.

Navegue **abajo** para resaltar el icono de **configuración**.

Navegue a la **derecha** o presione el botón **Aceptar** para acceder al menú de configuración.

Navegue **abajo** para ir a **Sonido**.

Navegue a la derecha para ir a Activado o Desactivado.

Navegue **abajo** o presione **Aceptar** para confirmar la selección.

Setup O ptions

Brightness Language Memory Cand

Alarm Time and D

Auto On/Off Status OH

### **Estado**

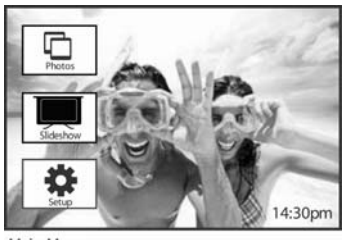

Presione el botón menú para acceder al menú principal.

Navegue **abajo** para resaltar el icono de **configuración**.

Navegue a la derecha o presione el botón Aceptar para acceder al menú de configuración.

Main Menu PHilips Setup Options Brightness Language Memory Card Alarm Time and Date Auto On/Off Status ек Сок

Navegue **abajo** para ir a Sonido.

El estado de PhotoFrame™ aparece en la ventana de la derecha. Si tiene una tarjeta de memoria en PhotoFrame™ le aparecerá el estado de la tarjeta (tipo de tarjeta y memoria libre).

# F. Cómo obtener ayuda

### Comprobación del estado de PhotoFrame<sup>™</sup>

Puede comprobar el estado de PhotoFrame<sup>TM</sup>— si el sistema está encendido, si la batería se está cargando, cuántas fotos pueden almacenarse, la batería restante, los medios conectados o la versión del software de PhotoFrame<sup>TM</sup>.

En el indicador de luz LED de la parte posterior puede determinar si el sistema está encendido o si la batería está cargando:

LED de alimentación

Luz azul: sistema encendido/batería cargada Apagado: sistema apagado Parpadeando en azul: batería cargando

Abajo encontrará un modo fácil para buscar otra información.

Presione el botón **menú** para acceder al menú principal.

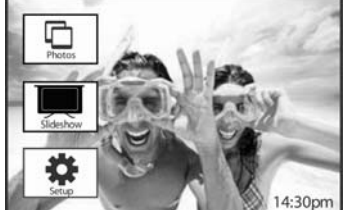

Navegue **abajo** para resaltar el icono de configuración.

Navegue a la **derech**a o presione el botón **Aceptar** para acceder al menú de configuración.

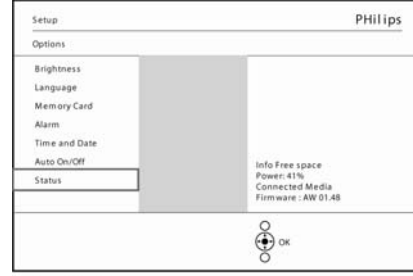

Navegue **abajo** para ir a Estado.

El estado de PhotoFrame™ aparece en la ventana de la derecha.

Setup Options

Main Menu

Información de PhotoFrame™:

Espacio libre (fotos): XX (estima cuántas fotos adicionales pueden almacenarse en PhotoFrame™)

Alimentación: CC (cuando la red suministra energía)

XX% (calcula la batería restante, cuando la batería interna suministra energía).

Firmware: (versión del software de PhotoFrame™)

Medio conectado: (enumera todas las tarjetas de memoria conectadas a PhotoFrame™) Espacio libre en el medio conectado: (memoria libre en MB)

### Mantenimiento de PhotoFrame<sup>™</sup>

- No lo deje caer.
   PhotoFrame™ es un dispositivo electrónico complejo y no puede soportar los golpes al caerse.
- 2) No lo exponga a la humedad.

PhotoFrame™ no está hecho a prueba de humedad ni es resistente a la misma. Si se expone a la humedad o a líquidos de cualquier tipo, es muy probable que PhotoFrame™ se dañe.

- No lo golpee o lo raye.
   La pantalla LCD de PhotoFrame<sup>™</sup> está hecha de cristal y por tanto es sensible a la fuerza inusual y a objetos afilados.
- 4) Limpieza de la pantalla.

Utilice sólo un trapo seco para limpiar su pantalla.

5) Carga de la batería.

Para el primer uso, cargue por completo PhotoFrame<sup>™</sup> (el LED de la batería se apagará cuando la batería esté cargada por completo). Este proceso puede tardar hasta 3 horas o más. PhotoFrame<sup>™</sup> inicia la carga completa de su batería interna cuando el nivel de la batería está por debajo de un valor determinado. Esto ha sido diseñado así para alargar la duración de la batería de PhotoFrame<sup>™</sup> reduciendo el número de cargas innecesarias.

- Mantenga el estante libre de cables.
   Compruebe que PhotoFrame<sup>™</sup> esté libre de cables, ya que al tirar de éstos podrían tirar el aparato al suelo.
- 7) Limitaciones de temperatura y humedad. Temperatura de funcionamiento: 0° ~ 45° (Celsius) / 32° ~ 113° (Fahrenheit) Humedad: 20% ~ 80%

# Preguntas más frecuentes

| I)       | P: ¿Es la pantalla LCD sensible al tacto?<br>R: La pantalla LCD no es sensible al tacto. Utilice los botones de la parte posterior para<br>controlar Digital PhotoErameIM                                                                                                    |
|----------|----------------------------------------------------------------------------------------------------|
| 2)       | P: ¿Puedo cambiar entre diferentes secuencias de diapositivas utilizando diferentes tarjetas de memoria?                                                                                                    |
| -        | R: Sí. Cuando una tarjeta de memoria está conectada a Digital PhotoFrame™, realizará una presentación de las fotos almacenadas en esa tarjeta.                                                                                                    |
| 3)       | P: ¿Cómo puedo cargar rápidamente PhotoFrame™?<br>R: Cárguelo con el sistema apagado. PhotoFrame™ estará cargado en más de un 85%                                                                                                    |
| 4)       | en 2 horas cuando el sistema está apagado y en 5 horas cuando está encendido.<br>P: ;Se dañará la pantalla LCD si mantengo la misma foto mostrándose durante mucho                                                                                                    |
| /        | tiempo?                                                                                                    |
|          | R: No. Digital PhotoFrame <sup>III</sup> puede mostrar la misma foto continuamente durante 1.000<br>horas sin dañar la pantalla LCD.                                                                                                    |
| 5)       | P: ¿Puedo usar Digital PhotoFrame™ para eliminar fotos en la tarjeta de memoria?<br>R: Sí, soporta operaciones para eliminar fotos en dispositivos externos como tarjetas de                                                                                                    |
| 6)       | memoria.<br>P: ¿Puedo imprimir fotos desde Digital PhotoFrame™?                                                                                                    |
|          | R: No, no soporta la impresión directa de fotos.                                                                                                    |
| 7)       | P: Tras copiar fotos, ¿cómo puedo comprobar si las fotos ya han sido almacenadas en el                                                                                                    |
| interior | ·/                                                                                                    |
| (f       | R: Las fotos son copiadas tras el mensaje de confirmación en pantalla "photo copied"                                                                                                    |
|          | ppiaua).<br>. P. :Cómo muestro Digital PhotoEromoIM los fotos digitales de alta recolución a 42 en su                                                                                                    |
| 0)       | r: ¿Como indestra Digital Photoi Fame las lotos digitales de alta resolución a 4.5 en su<br>pantalla 3.2?                                                                                                    |
|          | R: Para asegurar la integridad de las fotos de alta calidad, Digital PhotoFrame™ encoge                                                                                                    |
|          | las fotos con su relación de aspecto original y recorta las partes sobresalientes antes de mostrarlas.                                                                                                    |
| 9)       | P: ¿Puedo usar Digital PhotoFrame™ durante sus períodos de apagado automático?<br>R: Sí. Presione cualquier botón de control para devolver al sistema al estado de                                                                                                    |
| encend   | ido.                                                                                                    |
| 10)      | P: ¿Puedo aumentar el tamaño de la memoria para almacenar más imágenes en mi DPD?<br>R: No. La memoria interna del DPD es fija y no puede ampliarse. Sin embargo, puede<br>intercambiar diferentes fotos entre varias tarjetas de memoria en el DPD. <b>Nota:</b> por<br>ejemplo, si inserta una tarjeta de memoria de 250 MB y utiliza PhotoFrame™ para crear<br>un álbum y copiar las fotos, podrá almacenar más de 850 fotos.                                                                                                    |
| 11)      | P: ¿Por qué no muestra mi Digital PhotoFrame <sup>™</sup> algunas de mis fotos?<br>R: Las cámaras digitales toman fotos y las almacenan en formato JPEG según los<br>estándares de la industria de las cámaras. Digital PhotoFrame <sup>™</sup> está diseñado para<br>mostrar fotos siguiendo los mismos estándares de la industria. Algunas imágenes, como<br>imágenes de la web, imágenes escaneadas o fotos en formato RAW de cámaras<br>profesionales, no se almacenan según los estándares de la industria de las cámaras y, por<br>tanto, no pueden mostrarse correctamente en Digital PhotoFrame <sup>™</sup> . Utilice una<br>aplicación en el PC para convertir las imágenes en formato JPEG estándar para Digital<br>PhotoFrame <sup>™</sup> |
| 12)      | P: Mi Digital PhotoFrame™ está encendido pero el sistema ya no responde.                                                                                                    |

R: Primero compruebe que el sistema esté correctamente alimentado. Luego, utilice un objeto afilado para presionar el botón de reinicio Reset **del lado del botón de alimentación**, situado en la parte posterior, para restaurar el sistema.

I3) P: ¿Por qué no puedo ejecutar el modo de apagado automático tras configurarlo en PhotoFrame™?

R: Primero, compruebe que ajusta la hora actual, el apagado automático y el encendido automático correctamente. Digital PhotoFrame<sup>™</sup> apagará automáticamente su pantalla exactamente a la hora que ha programado en Apagado automático. Si la hora ha pasado durante el día, iniciará el estado de apagado automático a la hora especificada del día siguiente.

- P: Intento subir imágenes de mi PC directamente a PhotoFrame™ utilizando la conexión USB, pero no consigo que funcione. ¿Qué puedo hacer?
  R: Conecte PhotoFrame™ al PC y coloque las fotos directamente en el directorio raíz de la unidad de asignada a PhotoFrame™. Desconecte el cable USB. Tras unos segundos, todas las fotos del directorio raíz se agregarán automáticamente a PhotoFrame™ y el directorio se vaciará. Tenga en cuenta que esta operación no se aplica a las fotos que se encuentran en subdirectorios.
- I5) P: ¿Soporta Philips PhotoFrame™ el formato JPEG progresivo?
   R: PhotoFrame™ soporta las imágenes en formato JPEG progresivo, pero puede que la presentación de imágenes sea muy lenta.

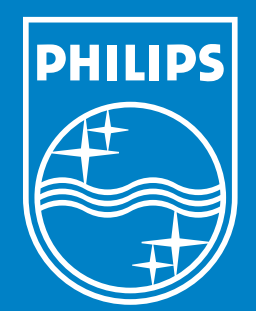

Specifications are subject to change without notice. Trademarks are the property of Koninklijke Philips Electronics N.V. or their respective owners 2006 © Koninklijke Philips Electronics N.V. All rights reserved.

www.philips.com